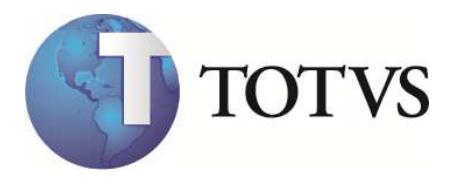

# Protheus CALL CENTER Versão 10 Integrado com Digitro NGC – EasyCall Gate XML-RPC

"Este documento possui informações de propriedade exclusiva da TOTVS S/A, não podendo, ser reproduzido, utilizado ou divulgado por qualquer meio ou modo total ou parcialmente para outro fim que não seja o de servir de manual interno para treinamento, a não ser quando de autorização prévia e escrita fornecida unicamente pela TOTVS S/A"

© 2010 TOTVS S/A-Curso Técnico Protheus Call Center-Versão 10 Pg: 1 - Documento de uso restrito

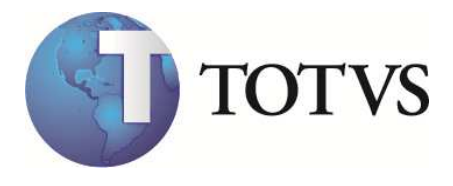

# Índice

| 1. INTRODUÇÃO:                                           |    |
|----------------------------------------------------------|----|
| 2. CADASTROS                                             |    |
| 2.1. CADASTRO DE USUÁRIOS                                | 4  |
| 2.2. GRUPO DE ATENDIMENTO                                | 4  |
| 2.3. CADASTRO DE OPERADORES                              | 5  |
| 2.4.1 Adicionar Mais Links CTI                           | 5  |
| 2.5. CADASTRO DE CONTATOS                                |    |
| 3. ATENDIMENTOS                                          | 10 |
| 3.1. CONCEITOS DE ATENDIMENTO:                           | 10 |
| 4. PLATAFORMAS DE TELEFONIA - INTRODUÇÃO                 | 11 |
| 5. INTEGRAÇÃO DAS PLATAFORMAS COM O PROTHEUS             |    |
| 6. PREMISSAS PARA IMPLANTAÇÃO DA INTEGRAÇÃO DIGITRO      | 20 |
| 7. ESPECIFICAÇÃO TÉCNICA:                                |    |
| 7.1. Pré-Requisitos do equipamento Digitro               | 21 |
| 7.2. PRÉ-REQUISITOS TÉCNICOS DO PROTHEUS                 | 21 |
| 7.2.1. Procedimentos no Sistema:                         |    |
| 7.2.2. Parametros obrigatorios de configuração - SIGACFG |    |
| 7.2.4. Geração de Logs da API                            |    |
| 8. NA IMPLANTAÇÃO DO SISTEMA                             |    |
| 9. UTILIZAÇÃO DO SISTEMA INTEGRADO COM A TELEFONIA       |    |
| 10. SOFTWARE DE INTEGRAÇÃO CTI DIGITRO                   |    |
| 10.1. EXECUTANDO O INSTALADOR                            |    |
| 10.2. SOFTWARE DE INTEGRAÇÃO                             | 48 |
| <b>10.3.</b> INICIANDO A APLICAÇÃO                       |    |
| 1U.4. ARQUIVOS DE LOG                                    |    |

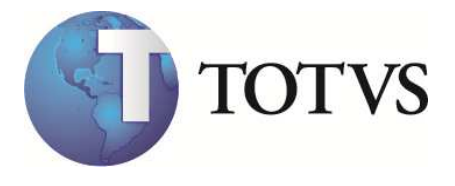

# 1. Introdução:

O que é um sistema de Call Center ?

"Call Center é um centro de atendimento combinando um banco de dados centralizado. Onde é possível combinar um sistema de distribuição automática de chamadas. Além disso, é a integração da automação & telefonia no processo de negócios e atendimento a clientes. Otimizando e permitindo melhores serviços".

Com a alta competitividade e a estabilização da economia o cliente passa a ter muito mais importância no cenário corporativo, pois, a concorrência interna e externa aumentou muito nos anos 90.

0800-7715104 – Telefônica 0800-196196 – Eletropaulo 0800-784428 – Itaucard 0800-115051 – Gillette

Exemplos de atendimento a clientes:

O atendimento a clientes pode ser feito por qualquer ramo de negócio em qualquer segmento de mercado desde da indústria até o comércio.

A proposta do módulo de CALL CENTER é prover toda a tecnologia para um sistema de atendimento a clientes de uma empresa integrado com a base de dados do ERP TOTVS onde é possível fazer a convergência do "Front-Office" com o "Back-Office" da empresa.

O Call Center 10 oferece todo o gerenciamento e controle de seus atendentes e operações efetuadas para os atendimentos ativos e receptivos, para as rotinas de Telemarketing (SAC, 0800, etc) , Televendas e Telecobrança.

O objetivo da apostila é uma abordagem técnica, portanto vamos dar ênfase nos tópicos:

- Conceito de negócio (Atendimento)
- Principais rotinas do módulo (Operacional)
- Telefonia (Conceitos e Integração)
- Pontos de entrada disponíveis (Customização)

É imprescindível conhecimento anterior sobre o módulo de Call Center para a utilização desse material.

© 2010 TOTVS S/A-Curso Técnico Protheus Call Center-Versão 10 Pg: 3 - Documento de uso restrito

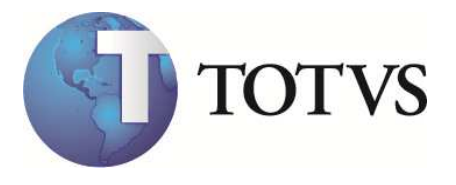

# 2. Cadastros

## 2.1. Cadastro de Usuários

Os futuros usuários precisam ser cadastrados no sistema pelo módulo de Configuração (SIGACFG) como a opção: "Listner de ligação" ativa com o "número do ramal" em que ele vai trabalhar.

Exemplo:

| Usuário            | :Maria                                           |
|--------------------|--------------------------------------------------|
| Ramal              | :4000                                            |
| Listner de ligação | :SIM (Utilizado pelo Operador no Modo Receptivo) |
| Departamento       | :SAC                                             |
| Cargo              | :Atendente                                       |

Todos os campos descritos acima são obrigatórios. O campo ramal é utilizado apenas quando o usuário utilizar um computador em que não foi definido um ramal. Após a primeira utilização, o sistema de CallCenter assume que aquele computador sempre usará o ramal informado, passando a não considerar o ramal cadastrado no usuário. **Não use nomes idênticos** porque em um ambiente de CallCenter poderão haver problemas para se identificar um Operador. Em casos de homônimos, substitua os nomes:

Maria da Silva - Silva ou use Maria1 Maria da Costa - Costa ou use Maria2 Maria Lúcia - Lúcia

Em uma central de atendimento é comum a "troca" dos nomes que se repetem com muita frequência (Exemplo: Maria, Adriana, etc) por "falsos nomes" (Exemplo: Raquel, Vitória, etc) para que seja fácil a identificação posterior das Operadoras, tanto pelos clientes como para os supervisores.

### 2.2. Grupo de Atendimento

O Grupo de Atendimento irá definir as especificações com relação ao modo de atendimento e a configuração de Hardware de cada Operador. Os dados abaixo, estão relacionados na aba **Telefonia**.

Os campos relacionados com a integração de CTI são:

**Hardware:** "4 – SmartCTI" : Indica que os operadores desse posto vão utilizar o Protheus Call Center integrado com o CTI Digitro via API SmartCTI.

Linha Externa: Indica qual será o código para executar uma discagem (Exemplo: 0)

<sup>© 2010</sup> TOTVS S/A-Curso Técnico Protheus Call Center-Versão 10 Pg: 4 - Documento de uso restrito

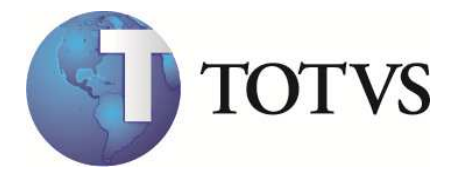

**Mesmo Estado:** Indica qual a operadora de Telefonia será utilizada para realizar as ligações INTERURBANAS no mesmo estado do cliente. Ex: São Paulo – 015-Telefonica

**Fora Estado:** Indica qual a operadora de Telefonia será utilizada para realizar as ligações INTERURBANAS para fora do estado do cliente. Ex: 021-Embratel

**Grupo ACD:** Identifica o Grupo do PABX pelo qual será enviado o comando de Logon do agente. Normalmente, o ramal do Grupo de atendimento na solução Digitro.

### 2.3. Cadastro de Operadores

Neste cadastro estão definidos todos os operadores que poderão acessar as rotinas de ATENDIMENTO do Call Center (TMK, TLV, TLC).

A identificação do Grupo de Atendimento é feita pelo Cadastro do Operador (por isso o usuário da senha deve ter o mesmo nome no cadastro de operadores). Para facilitar o cadastro na toolbar existe 1 botão com o seguinte recurso:

**Cadastro de Usuários:** exibe uma consulta do cadastro de usuário do SIGACFG para auxiliar no cadastro dos novos operadores.

Observação: Cadastre primeiro os usuários de atendimento e depois faça o cadastro de operadores para que a rotina de seleção de usuários não fique com baixa performance.

#### Aba Telefonia:

**AgentID:** Identificação do Operador no PABX utilizado no envio de comandos para o DAC como Logon/Logoff. Na solução Dígitro e a identificação da conta do usuário.

## 2.4. Cadastro de Conexões CTI

Neste cadastro, serão definido(s) os parâmetros para cada conexão com Middleware/Pabx integrado ao Protheus e que poderá ser utilizado pelos usuário do CallCenter que disponham de recursos de telefonia. Este cadastro está disponibilizado apenas para acesso através do menu do SIGACFG (Ambiente/ Cadastros/ Conexão CTI).

**Descrição:** Identificação da conexão CTI para que melhor reflita a informação para o usuário. Sugestão: seja uma descrição simples da conexão.

**LinkID:** Identificação numérica da conexão CTI, utilizada pelo Middleware/Pabx na comunicação com o Protheus. O Middleware/PABX envia sempre este dado para o Protheus durante a comunicação entre as duas partes.

**URL Command:** Endereço do WebService que o Protheus deve utilizar para enviar comandos para o Middleware/Pabx conforme especificado no protocolo da API SmartCTI.

<sup>© 2010</sup> TOTVS S/A-Curso Técnico Protheus Call Center-Versão 10 Pg: 5 - Documento de uso restrito

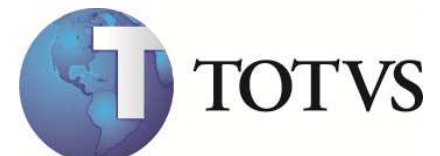

Link Ativo: Flag que quando marcada como Não, não disponibiliza a conexão CTI para ser utilizada pelos usuários.

### 2.4.1. Adicionar Mais Links CTI

Link CTI é o canal de comunicação estabelecido entre o Protheus e o PABX. Para que o Protheus possa se conectar a mais de um PABX é necessário adicinar um Link CTI para cada PABX.

Os passos abaixo são necessários somente se o Protheus precisar se conectar em mais de um PABX.

Para adicionar mais Links CTI ao servidor do Protheus, é necessário copiar a pasta da aplicação do LinkCTI no diretório do *Apache* | *WebApps*, conforme imagem abaixo:

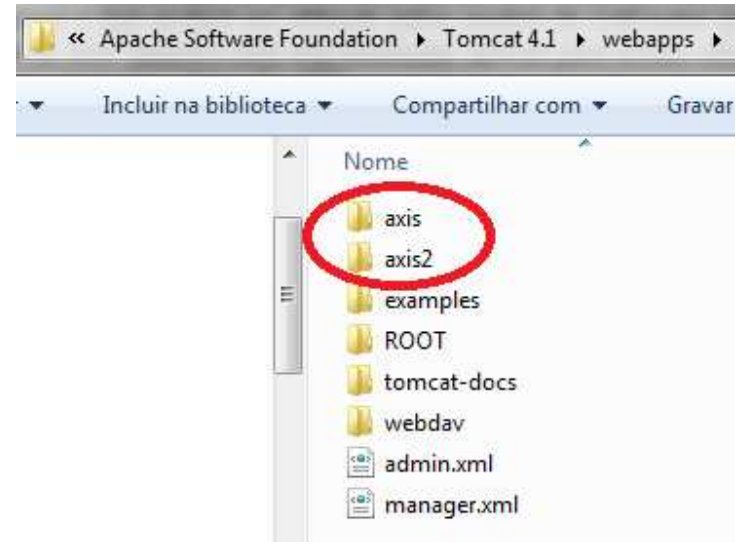

Diretório das aplicações de LinkCTI

É necessário criar no diretório raiz do apache, uma cópia do arquivo "*SmartCTIWSCommands.properties"*, e nesse arquivo, será indicado em qual IP e porta o CTILink está aguardadno os eventos do PABX.

Sugerimos utilizar números sequenciasis para as cópias dos arquivos. Por exemplo, "*SmartCTIWSCommands*2.properties", "*SmartCTIWSCommands*3.properties", etc.

Na pasta "*Axis2*" que foi copiada no diretóro "*Webapps*" no exemplo acima, existe o arquivo "*SmartCTIWSCommand.jws*". Ele consiste em uma classe Java onde está configurado o local do arquivo que ele irá buscar a porta que o CTILink está aguardando os eventos.

Iremos alterar esse arquivo, no método "*readProperties*", o caminho do arquivo conforme exemplo abaixo:

© 2010 TOTVS S/A-Curso Técnico Protheus Call Center-Versão 10 Pg: 6 - Documento de uso restrito

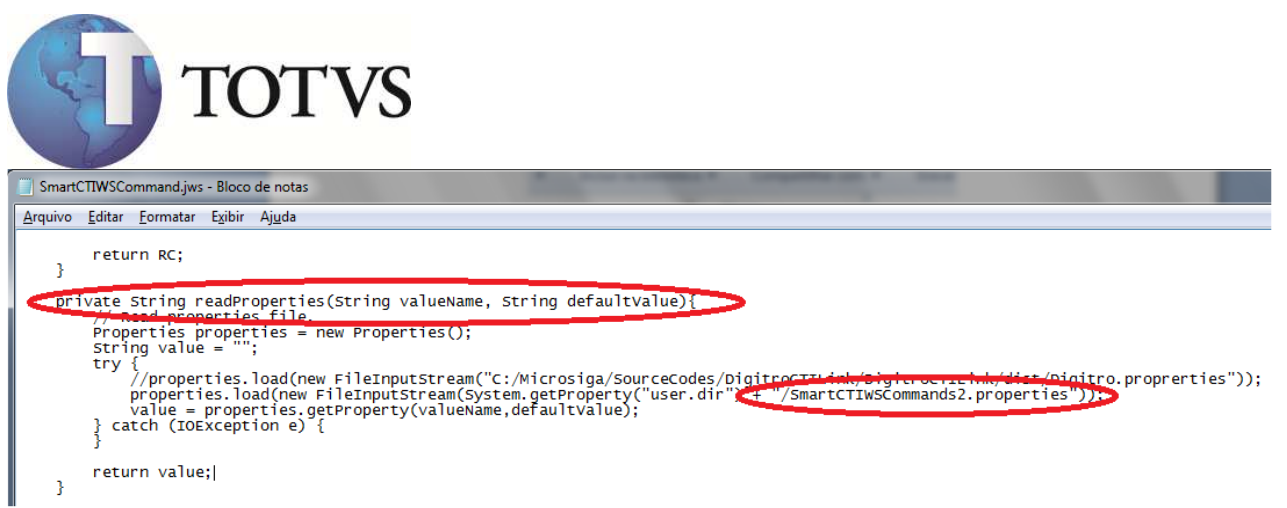

Alteração do método ReadProperties

Detalhe da figura: Método ReadProperties

```
private String readProperties(String valueName, String defaultValue){
    // Read properties file.
    Properties properties = new Properties();
    String value = "";
    try {
        // properties.load(new
FileInputStream("C:/Microsiga/SourceCodes/DigitroCTILink/DigitroCTILink/dist/Digitro.proprerties
"));
    properties.load(new FileInputStream(System.getProperty("user.dir") +
"/SmartCTIWSCommands2.properties"));
    value = properties.getProperty(valueName,defaultValue);
    } catch (IOException e) {
     }
     return value;
    }
}
```

Adicione uma nova conexão CTI no configurador (**via SIGACFG**), e aponte essa configuração para a pasta copiada no Apache, conforme exemplo abaixo:

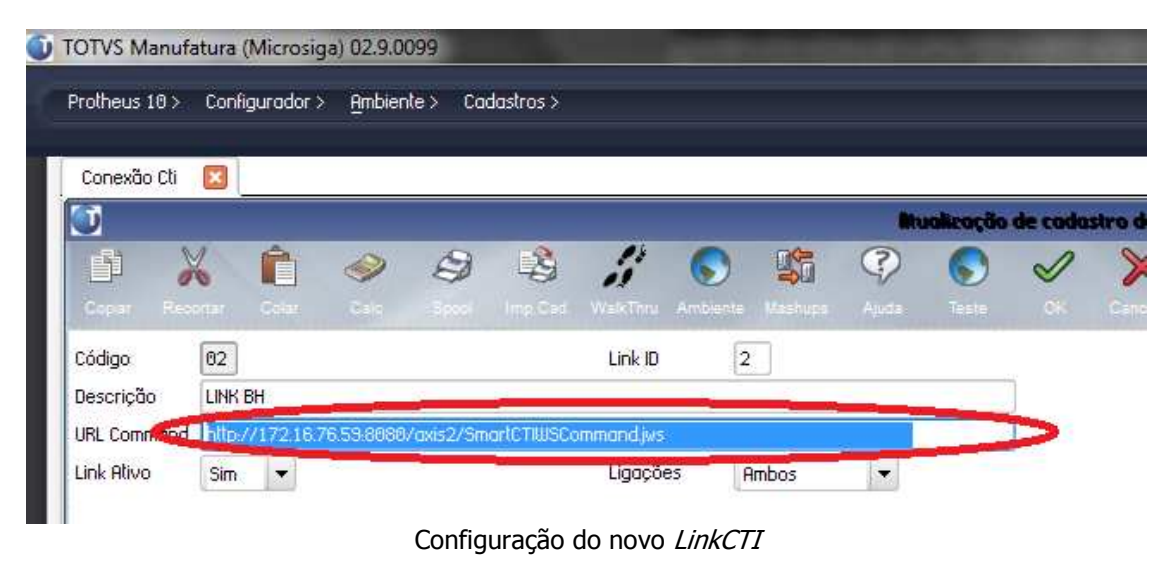

© 2010 TOTVS S/A-Curso Técnico Protheus Call Center-Versão 10 Pg: 7 - Documento de uso restrito

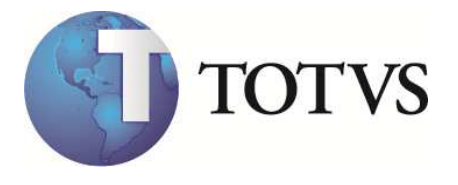

Detalhe da figura: Endereço do WebService já configurado.

http://172.16.76.59:8080/axis2/SmartCTIWSCommand.jws

A partir desse momento, quando o operador se logar no Protheus através do *Listener* de Ligações, será apresentado na tela de escolha de ramal, em qual dos LinksCTI ele deseja se conectar.

| nforme o núme<br>2001 | ro do ramal: |
|-----------------------|--------------|
| Selecione o mid       | dleware:     |
| LINK SP               | -            |
| LINK SP               |              |
| LINK BH               |              |
|                       |              |
|                       |              |

## 2.5. Cadastro de Contatos

O cadastro de contatos é fundamental para as rotinas de:

Telemarketing: Onde o atendimento é feito para "pessoas" (contatos) que representam uma empresa ou entidade (Clientes, Prospects, Transportadoras, etc)

Lista de Contato: A seleção da base de dados para marketing ativo é feito baseada na parametrizações do usuário sobre o cadastro de contatos.

Os telefones diretos devem ser cadastrados nessa tabela. As pictures dos campos de telefone devem ser alteradas para "@R 9999-9999", dessa forma os telefones cadastrados são gravados somente com números.

Os campos de telefones não podem conter caracteres diferentes de números, porque a identificação de quem está ligando na base de dados do Protheus é feita pelo número do chamador (também conhecido por Ani).

(número de "A" / **ANI**) = O número do "chamador" (origem da chamada) (número de "B" / **DNIS**) = número chamado

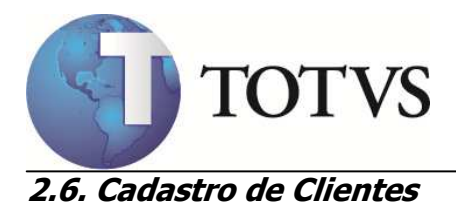

No cadastro de clientes os campos de Telefones devem conter os números principais da empresa. As pictures dos campos de telefone devem ser alteradas para "@R 9999-9999", dessa forma os telefones cadastrados serão gravados somente com números.

Exemplo: TOTVS Telefone da Empresa: 39817000 DDD: 11 No cadastro de clientes não deve ser informado o telefone de contato direto de "pessoas", esses números devem ser informados no cadastro de contatos.

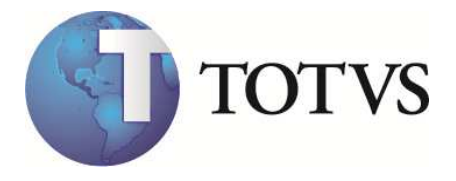

## 3. Atendimentos

## 3.1. Conceitos de atendimento:

Atendimento: Compreende as rotinas de Telemarketing, Televendas e Telecobrança onde serão feitas as interações com os contatos e as entidades.

Atendimento Receptivo ou Inbound: Quando a empresa recebe uma interação do contato ou da entidade

Ex: 0800

Atendimento Ativo ou Outbound: Quando a interação parte da Empresa para o contato ou a Entidade. Ex: Mala-Direta

#### Modelos de Atendimento:

TeleMarketing: Para o atendimento a clientes para solução de problemas, dúvidas ou reclamações deve sempre ser feito pela rotina de telemarketing.

Televendas: Para o atendimento de vendas por telefone.

Telecobrança: Para o atendimento de cobrança de clientes inadimplentes.

No cadastro do Operador é possível atribuir ao atendente qual a rotina estará disponível para o usuário, possibilitando assim separar as atendentes de acordo com a habilidade de cada um conforme a rotina operacional da central de atendimento disponível na empresa, ou seja, é possível fazer várias combinações do tipo de atendimento, exemplo:

- 💮 Grupo para Telemarketing Ativo
- 😨 Grupo para Telemarketing Receptivo
- 💮 Grupo para Televendas Ativo
- 💮 Grupo para Televendas Receptivo
- 😥 Grupo para Telecobrança Ativo
- 💮 Grupo para Telecobrança Receptivo

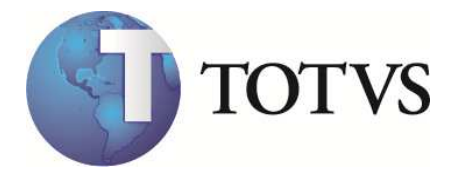

# 4. Plataformas de Telefonia - Introdução

Call Center é um lugar de "fazer" negócios por telefone, combinando um banco de dados centralizado e um sistema de distribuição automática de chamadas. Além disso, é a integração da automação & telefonia no processo de "fazer" negócios, otimizando-o e permitindo melhores serviços aos clientes.

Viabilizar o modelo de atendimento da empresa, proporcionando ao cliente um canal eficiente de comunicação e solução de problemas, contribuindo para a satisfação e lealdade deste cliente e para a lucratividade e esforço de pós-venda e pré-venda da empresa.

O Call Center é a vantagem competitiva da sua empresa.

Estrutura Básica para a Telefonia

O Call Center é um centro de atendimento combinando um banco de dados centralizado e um sistema de distribuição automática de chamadas. Além disso, é a integração da automação & telefonia no processo de negócios e atendimento a clientes. Otimizando e permitindo melhores serviços.

Para que o Call Center alcance os seus objetivos faz-se necessário possuir um nível mínimo de automatização, utilizando-se de equipamentos como DAC, URA, CTI entre outros. Abaixo vemos como é uma estrutura básica de um Call Center.

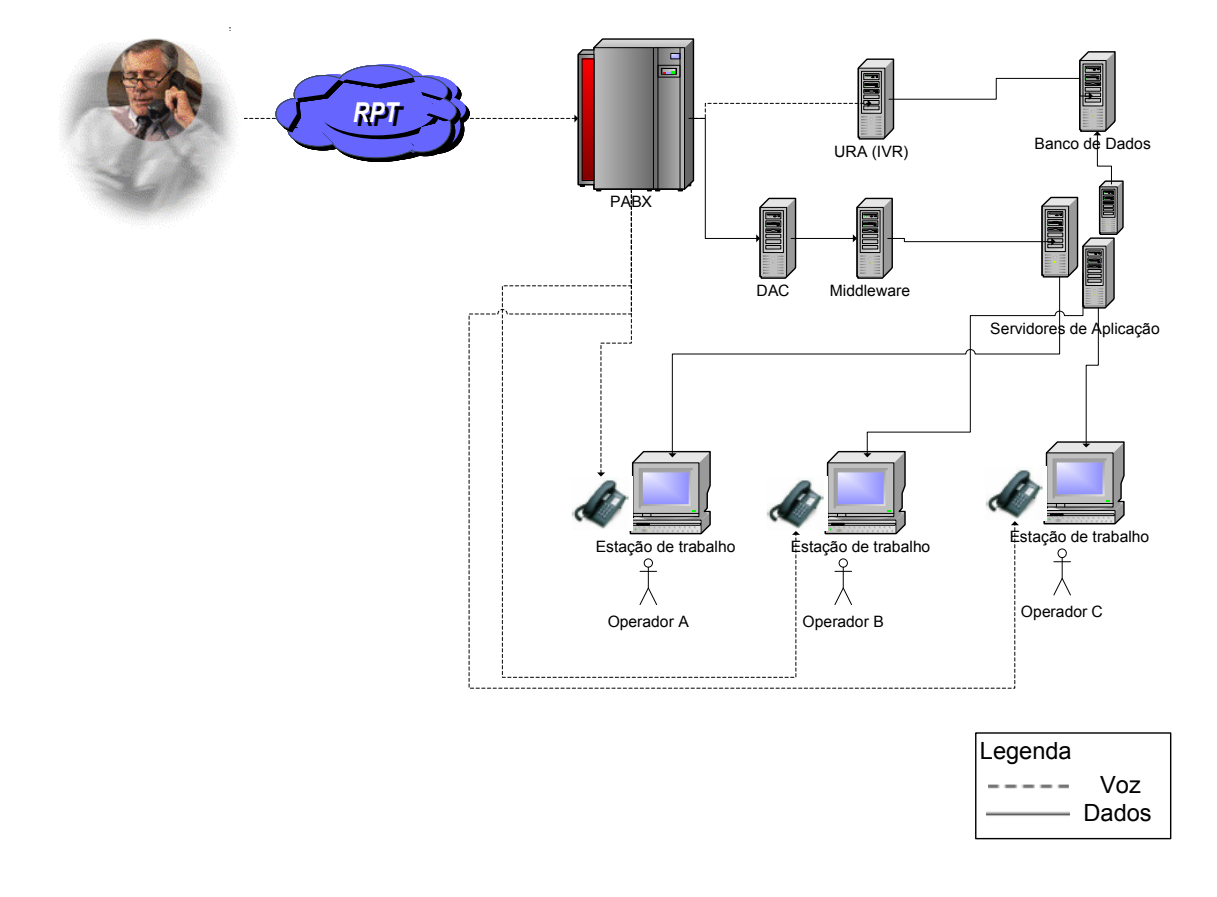

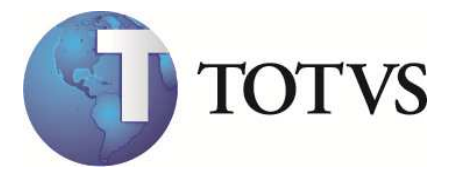

#### Componentes de uma plataforma de telefonia para Call Center:

#### PABX: Central Telefônica Privada

Responsável por: Vetorização de Chamadas Interação via Chamadas Comutação de Chamadas Facilidades no telefone

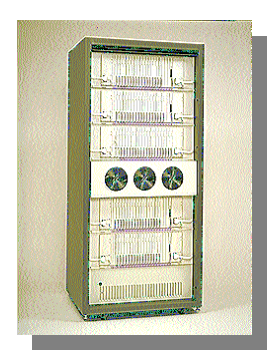

#### DAC: Distribuidor Automático de Chamadas

Responsável por: Distribuição Automática de Chamadas Sistema de Gerenciamento de Chamadas

#### URA: Unidade de Resposta Audível

Dispositivo capaz de responder, através de voz, a comandos fornecidos pelo usuário (através de digitação pelo telefone ou mesmo por meio de voz, Exemplo: Banco).

Efetua o acesso ao Banco de Dados do cliente e informa, via voz eletrônica (vocalização) os dados capturados.

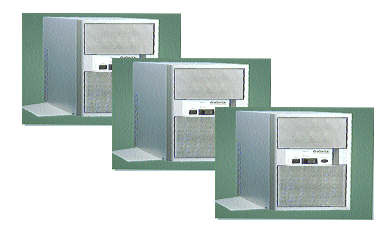

#### **CTI: Computer Telephone Integration**

É um conjunto de Software, Hardware necessários para integrar computadores e telefones, de forma que possam trabalhar num único ambiente, de forma transparente e inteligente.

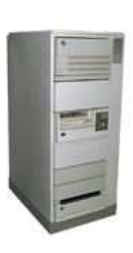

© 2010 TOTVS S/A-Curso Técnico Protheus Call Center-Versão 10 Pg: 12 - Documento de uso restrito

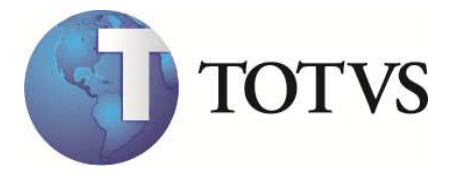

#### Vantagens dessas soluções para o Cliente:

- Todas as solicitações dos clientes são registradas, medidas e acompanhadas
- Todos os clientes conseguem receber feedback
- comportamento do cliente, performance do atendimento ou produtos podem ser avaliados periodicamente
- Acesso fácil aos clientes
- Eliminação do tempo gasto pela equipe de vendas em pós-venda
- Prestar e agilizar o atendimento ao cliente
- Dar orientação ao cliente quando necessário
- Controle dos chamados e ocorrências
- Aumento da eficiência operacional interna e externa
- Geração de uma base de dados para uso "inteligente", contribuindo para melhoria de produtos e serviços
- Fortalecer a imagem da empresa e do comprometimento com os clientes
- Ser o Ombudsman da empresa: ser responsável dentro da organização pelo cliente
- Criar possibilidades de Cross-selling: gerador de novas oportunidades de negócios através dos contatos
- Ser um crítico construtivo: detecta erros e falhas nos processos internos de atendimento
- Possibilitar uma visão 360º do cliente para a empresa e da empresa para o cliente

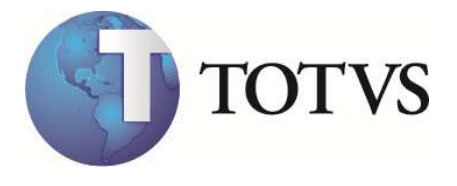

# 5. Integração das plataformas com o Protheus

Devido a grande diferença entre protocolos para cada fornecedor a Microsiga desenvolveu a partir da versão 8.11 um protocolo próprio chamado de **SmartCTI** baseado em uma API (Application Program Interface) para a integração dos fornecedores de CTI com Protheus. Essa API é o "tradutor" de comunicação entre o equipamento de Telefonia e o Protheus, onde o processo baseia-se em troca de informações, realizadas através de WEB SERVICE seguindo o seguinte modelo:

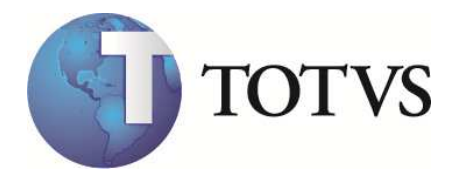

#### Arquitetura da Solução

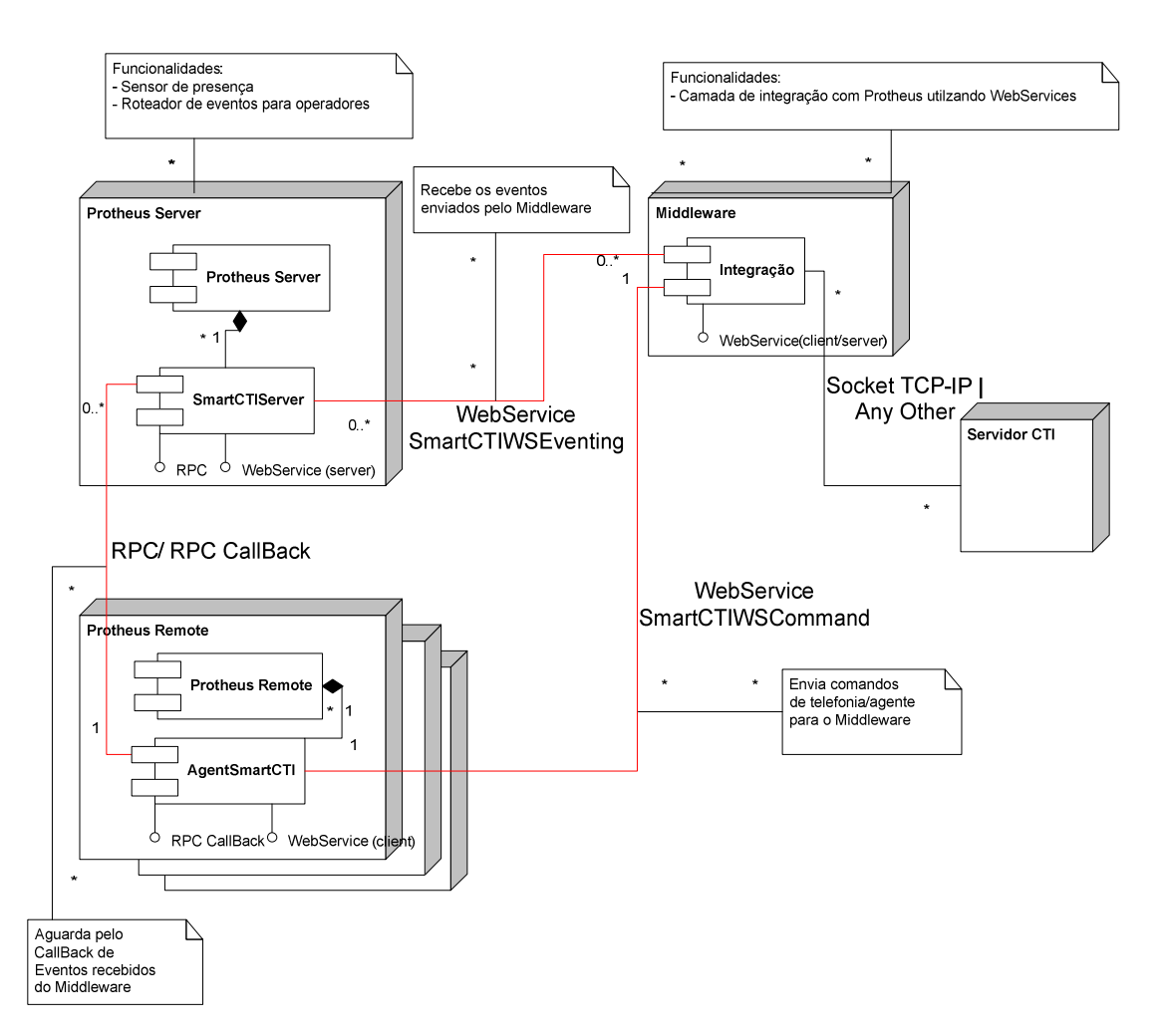

O software de "comunicação" entre o equipamento e o Protheus deve ser desenvolvido pelo **fornecedor do equipamento** através da API SmartCTI (API Microsiga) ou então pela Fábrica de Software da Microsiga a qual realizará o levantamento necessário, prazo e o custo para o desenvolvimento da integração.

#### Dúvidas mais frequntes sobre: Call Center X Integração com telefonia

#### O que é plataforma de Telefonia ?

R: É a estrutura de hardware + software que juntos vão fornecer ao cliente recursos de solução para atendimento telefônico.

<sup>© 2010</sup> TOTVS S/A-Curso Técnico Protheus Call Center-Versão 10 Pg: 15 - Documento de uso restrito

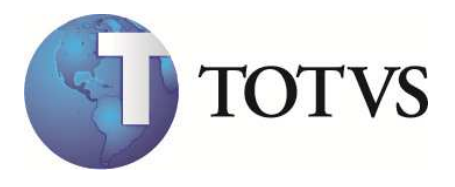

#### O que é C.T.I. ?

R: O software, o hardware e a programação necessários para integrar computadores e telefones para que eles possam trabalhar juntos de maneira inteligente. Esse conjunto fornece, recursos como por exemplo a possibilidade da Operadora identificar quem está ligando pelo sistema. Exemplo: Atendimento de Operadora de Celular ("Boa tarde Sr. \_\_\_\_\_\_")

#### O Protheus Call Center precisa de uma plataforma de Telefonia para funcionar ?

R: Não. A utilização do Call Center independe da plataforma de telefonia. O produto foi desenvolvido para trabalhar com ou sem o auxilio de uma plataforma de telefonia. Dessa forma fica a critério do cliente a aquisição desse recurso.

#### Quais as vantagens da plataforma de telefonia ?

R:

1) Aumento significativo de produção

2) Redução de custos permitindo o atendimento das chamadas com mais eficiência e agilidade.
3) O gerenciamento da Central de atendimento para: Fila de espera, ligações perdidas, volume de entrada e saída de chamadas, e outros.

#### 4) Atendimento Receptivo:

A identificação do chamador dentro do sistema carregando seu perfil ao atendente antes mesmo da ligação ser transferida ao ramal deste.O roteamento correto das chamadas recebidas para o pessoal adequado.

#### 5) Atendimento Ativo

A discagem automática via sistema sem a necessidade da digitação do telefone.

A execução de Listas de Contatos Ativas onde o sistema gera uma lista de contatos e o Operador efetua ligações ativas pelo sistema (Também chamado de Preview Dialing).

#### Como o Protheus Call Center integra-se com plataformas de telefonia ?

R:Através de um protocolo de comunicação proprietário da Microsiga baseado em troca de bilhetes (arquivos). Este protocolo chama-se SIGACTI e foi desenvolvido para ser usado a partir da versão 8.11. O objetivo deste protocolo é facilitar o processo de integração onde os desenvolvedores da plataforma de Telefonia não precisam conhecer a tecnologia Advpl.

# O cliente já possui um equipamento de telefonia. Como avaliar se este equipamento pode ser utilizado com o Protheus Call Center ?

a) O primeiro passo será descobrir se este equipamento está homologado para integração.

Atualmente as plataformas homologadas são das empresas:

- Leucotron (www.leucotron.com.br)

- Digitro (www.digitro.com.br)

b) Que tipo de equipamentos telefônicos este cliente possui: Modelo, versão, número de troncos, número de ramais, total de posições hoje e futura, total de ligações de chegada e saída, e principalmente se o equipamento atual já tem os recursos de uma CTI.

c) Quais são os objetivos do cliente ao implementar o Call Center TOTVS: Vendas, Sac, Cobrança, Pesquisa, etc.

© 2010 TOTVS S/A-Curso Técnico Protheus Call Center-Versão 10 Pg: 16 - Documento de uso restrito

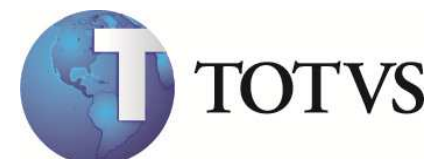

e) Apresentar o fornecedor do cliente para o departamento de alianças.

# O cliente já utiliza o Protheus Call Center e deseja adquir uma nova plataforma de telefonia. Como devo proceder ?

R: Verifique quais são as empresas homologadas e forneça o contato comercial ao cliente. Procure pelo departamento de alianças e passe o nome do cliente / prospect para que um representante do fornecedor homologado entre em contato e dê as informações necessárias.

#### Quais os equipamentos homologados, modelos e versões ?

R: Equipamento: Digitro – Pabx da família NGC ou outros compatíveis como o protocolo XML-RPC.

Infra-estrutura: Rede TCP-IP

Licenças: 1 Licença de Quantidade de Dispositivos CTI para cada PA. (XML-RPC Full)

1 **Licença de PA**, para obter permissão de realizar Login/Logoff para cada PA (opcional, necessária quando há atendimento Receptivo)

Mínimo de 1 de grupo DAC (opcional, necessária quando há atendimento Receptivo) Versão: Release Pabx 1.10.11

# Meu cliente quer que o equipamento dele seja integrado ao Protheus. Como proceder para uma homologação ?

R: O cliente ou o GAR/ARM deve indicar formalmente o fornecedor para o departamento de alianças. A partir dessa indicação:

a) O fornecedor ou o GAR deverá entrar em contato com o Departamento de Alianças da TOTVS para conhecer os detalhes da Parceria que deverá ser firmada para homologação da integração de soluções.

b) Após a aprovação do departamento de Alianças será enviada ao fornecedor a documentação do protocolo de comunicação juntamente com as ferramentas necessárias para o desenvolvimento da integração (Simulador e apostila técnica do protocolo). O fornecedor obrigatóriamente deve assinar um **termo de responsabilidade tecnológica**.

c) Durante o processo de desenvolvimento a Microsiga terá um contato técnico para auxiliar o fornecedor nas dúvidas quanto ao desenvolvimento da integração.

d) Após o processo de desenvolvimento e testes feitos pelo Fornecedor ele **deve solicitar junto a TOTVS uma data para homologação da integração**.

e) Sendo aprovada, a integração das soluções será documentada através da homologação e a solução estará disponível para a utilização do Cliente final.

f) Caso o fornecedor não queira desenvolver a integração ou não existe possibilidade de parceria, o projeto deve ser encaminhado para a fábrica de software que pode fazer um orçamento para o cliente. Nesse caso existe um prazo para levantamento e um custo que será repassado para o cliente final. É obrigatório que o fornecedor tenha suporte para a equipe de desenvolvimento da fábrica.

#### Quem é o contato para iniciar esse processo de homologação ?

R: Departamento de Alianças

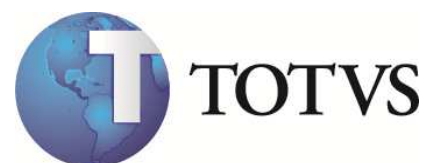

#### O que é uma U.R.A ?

R: À URA é uma interface entre o sistema telefônico e o banco de dados do Call Center. É um dispositivo composto por portas, que após ser acessado pelo cliente irá fornecer automaticamente informações ao mesmo, configurando o que se chama "Auto-Atendimento". Exemplo: Acesso ao banco por telefone ("Digite sua agência e conta")

#### Nós possuímos alguma URA homologada ?

R: Não. A implementação de uma URA varia de acordo com a necessidade do negócio do cliente o que não define um padrão de integração.

Caso o Cliente tenha, ou deseja integrar seu equipamento de URA ao nosso Call Center este deverá ser desenvolvido como projeto pela Fábrica de Software.

Exemplo: O Help-Desk do CRA e do AC usam uma URA da NEC integrada com o sistema de atendimento, feito por projeto específico dentro da Microsiga.

#### O que é um D.A.C. ?

DAC – Distribuidor automático de chamadas - é o sistema telefônico especializado usado em call centers. É um dispositivo programável que atende chamadas automaticamente, coloca-as em fila, as distribui para os agentes/atendentes, coloca mensagens para os visitantes e dispõe relatórios históricos e em tempo-real destas atividades. Pode ser um sistema mono-usuário, ou capacidades de DAC implantadas em uma rede, PBX, etc...

#### Nós possuímos algum DAC homologado ?

R: Não. A implementação de um DAC, muitas vezes independe do Protheus. Pois as regras de distribuição são feitas dentro do software de controle do equipamento.

| Termo                         | Significado                                                                                                    |
|-------------------------------|----------------------------------------------------------------------------------------------------|
| Atendente                     | Também conhecido como agente ou operador, é a pessoa que atende as<br>ligações e/ou a que faz ligações. Por ligações entende-se ligação telefônica,<br>e-mail, fax etc. O atendente pode ser atendente de e-mail, de fax, de fax e<br>e-mail etc |
| Ativo - Outbound<br>(Contato) | Ligação ou Contato realizado pelo Callcenter ao cliente                                                                                                    |
| Chamada                       | Também chamada de ligação ou contato. Um termo referente a chamadas telefônicas, vídeo, Web e outros tipos de contatos.                                                                                                    |
| Chamada Atendida              | Referindo-se a um grupo de agentes, uma chamada é contada como<br>atendida quando atinge um agente/atendente.                                                                                                    |
| Chamada<br>Bloqueada          | Uma chamada que não pôde ser completada. O visitante normalmente escuta um sinal de ocupado que indica que todos os troncos estavam ocupados ou este está desabilitado.                                                                          |

#### Glossário Básico

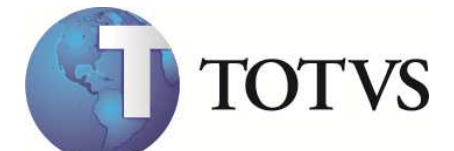

| Chamada em<br>Espera                  | Uma chamada que não pode ser atendida no momento e, portanto, está em fila.                                                                                                    |
|---------------------------------------|----------------------------------------------------------------------------------------------------|
| Chamada em Fila                       | Um relatório em tempo-real que, refere-se ao número de chamadas recebidas pelo sistema DAC em espera por um atendente.                                                                                                    |
| Custo de Espera                       | O dinheiro gasto com a conta telefônica devido à fila de ligações, que o<br>serviço é gratuito para o cliente (0800)                                                                                                    |
| Custo por Chamada                     | Custo Total (fixo e variável) dividido pelo total de chamadas por um período de tempo definido.                                                                                                    |
| Dimensionamento                       | A arte de possuir o número correto de pessoas habilitadas e recursos para<br>suporte alocados no tempo certo para atender uma demanda prevista<br>corretamente, no nível de serviço escolhido, e com qualidade.                                                   |
| Espera                                | Também chamado de Tempo em Fila. O tempo gasto por um visitante na fila, esperando pelo atendimento de um agente.                                                                                                    |
| Grupo de<br>Atendentes                | É um grupo de atendentes que compartilha um conjunto de habilidades<br>comum, como por exemplo à habilidade de falar inglês e português. Pode<br>existir o grupo bilíngüe e o grupo só português.                                                                 |
| Help Desk                             | Um termo referente a um call center configurado para receber clientes<br>procurando por informações de instalação de um produto, utilização ou<br>problemas. O termo é normalmente utilizado no contexto de central de<br>suporte para softwares e/ou computador. |
| Número Médio de<br>Agentes/Atendentes | O número médio de agentes logados em um grupo por um período de tempo específico.                                                                                                    |
| Posições de<br>Atendimento (PA)       | Conjunto físico de mobiliário, hardware e software para uso por atendentes<br>do CallCenter para prestação de serviço. É erroneamente usado como<br>unidade de dimensionamento ("Quantas PAs tem o seu callcenter ?")                                             |
| Receptivo - Inbound<br>(Contato)      | Ligação ou Contato realizado pelo cliente em direção ao Callcenter                                                                                                    |
| Skill-Based Routing                   | Uma capacidade do DAC que cruza as necessidades específicas do cliente<br>com um agente que tem as habilidades(skills) para atender aquela<br>chamada, baseado em tempo-real.                                                                                     |
| Tempo de<br>Abandono                  | Uma métrica interna para o tempo médio em segundos até o abandono da chamada.                                                                                                    |
| Tempo de Fila                         | É o número médio de segundos que o cliente gasta esperando por um<br>agente pós ter sido colocado em fila pelo DAC.                                                                                                    |

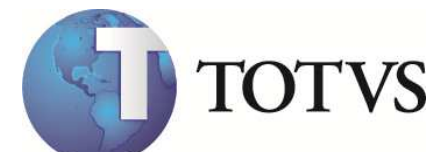

| Tempo Médio de<br>Atendimento (TMA) | Métrica de consiste no total de minutos gastos com atendimento durante<br>determinado período dividido pela quantidade de ligações recebidas no<br>intervalo. |
|-------------------------------------|----------------------------------------------------------------------------------------------------|
| Total de Chamadas<br>Oferecidas     | Uma métrica interna para todas as chamadas relacionadas ao call center, incluindo bloqueadas, abandonadas, e atendidas.                                       |
| Troncos em Serviço                  | O número de troncos funcionais no grupo de troncos.                                                                                                    |

## 6. Premissas para implantação da integração Digitro Responsabilidade: Digitro

Esclarecimento junto com o responsável pelo projeto Digitro no cliente sobre:

- Tronco
- Grupos de atendimento
- Ramal dos operadores
- Contas dos operadores
- Ramal dos grupos
- Treinamento básico
- Treinamento avançado (Supervisor, Interface de gerenciamento)

Definir a infra-estrutura necessária:

#### Servidor EasyCall Gate XML-RPC (Dedicado)

- Protocolos de comunicação (IP Fixo)
- Configuração do E1 (Teste de linha, TipoA, etc)
- Definição pelo cliente dos grupos de atendimento e estrutura física desses grupos

Esclarecimento quanto à integração do Pabx com o Protheus.

- A integração soma soluções não cria dependência, ou seja os aplicativos da Digitro funcionam independente do Protheus e vice-versa
- Deixar claro que o WebService de Eventos são compartilhados por todos os usuários do Protheus e por todas as integrações CTI que venham a utilizar a API SmartCTI compartilhando o mesmo Protheus Server.

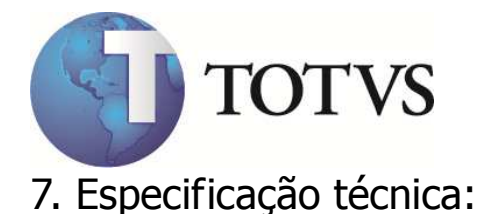

# 7.1. Pré-Requisitos do equipamento Digitro (Equipamento homologado) :

| Modelo              | Digitro – Modelos da Família NGC ou compatíveis com o protocolo XML-                                                                                                    |
|---------------------|----------------------------------------------------------------------------------------------------|
|                     | RPC.                                                                                                    |
| Infra-estrutura     | Rede TCP-IP                                                                                                    |
| Sistema Operacional | Linux                                                                                                    |
| Hardware            | - Não discriminado                                                                                                    |
|                     |                                                                                                    |
|                     |                                                                                                    |
| Licenças            | - 1 Licença de <b>Quantidade de Dispositivos CTI</b> para cada PA. (XML-<br>RPC Full)                                                                                                    |
|                     | <ul> <li>- 1 Licença de PA, para obter permissão de realizar Login/Logoff para cada PA (opcional, necessária quando há atendimento Receptivo)</li> <li>- Mínimo de 1 de grupo DAC (opcional, necessário quando há</li> </ul> |
|                     | atendimento Receptivo)                                                                                                    |
| Versão              | Release Pabx 1.10.11                                                                                                    |

## 7.2. Pré-Requisitos Técnicos do Protheus

RPO: Atualizado com os programas TMKA27\*.\* TMKX\*.\* TMKXFAT.PRX SIGXTEL.PRW TMKAACTIVEEVT.PRW TMKARECEPTIVEEVT.PRW Com data posterior a 15/12/03 Motivo da solicitação pelo AC do path emergencial: "Integração Protheus x Digitro"

### 7.2.1. Procedimentos no Sistema:

Para que os arquivos de comunicação sejam gerados a partir do módulo PROTHEUS CALL CENTER para a leitura pelo software do fornecedor será necessário:

 Cadastrar um usuário no módulo de Configuração (SIGACFG) como Listner de ligação e informar o seu ramal.

Exemplo:

| Usuário            | :Maria                                           |
|--------------------|--------------------------------------------------|
| Ramal              | :4000                                            |
| Listner de ligação | :SIM (Utilizado quando há atendimento Receptivo) |
| Departamento       | :SAC                                             |
| Cargo              | :Atendente                                       |
| Cargo              | :Atendente                                       |

© 2010 TOTVS S/A-Curso Técnico Protheus Call Center-Versão 10 Pg: 21 - Documento de uso restrito

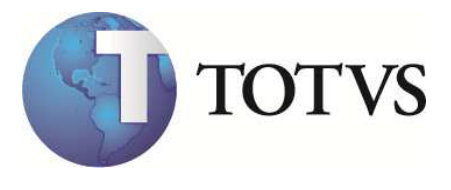

- No cadastro de Grupo de Atendimento do módulo de CALL CENTER (SIGATMK) deverá ser criado um novo Grupo de Atendimento com o campo hardware preenchido com "4-SMARTCTI"
- No cadastro de Operadores do módulo de CALL CENTER (SIGATMK) cadastrar um Operador idêntico ao usuário cadastrado no módulo de configuração (SIGACFG).
   Exemplo: "Maria"

| Parametro  | Conteúdo                                | Descrição                                                                                             |
|------------|-----------------------------------------|----------------------------------------------------------------------------------------------------|
| MV_TMKCTI  | Generic                                 | Integração via api SMARTCTI                                                                           |
|            |                                         | Paramêtro do tipo Caracter                                                                            |
|            | 5024                                    |                                                                                                    |
| MV_IMKPORT | 5024                                    | Indica a porta que sera utilizada para conectar no<br>servidor. Protheus. SmartCTT. Normalmente, onde |
|            |                                         | encontra-se configurado o job do WebService                                                           |
|            |                                         | SmartCTIWSEventing.                                                                                   |
|            |                                         | Observação: Identificar a porta no                                                                    |
|            |                                         | TotvsAppServer.INI (Seção TCP, Parâmetro Port)                                                        |
|            |                                         | Parametro do tipo Numerico                                                                            |
| MV_IMKSERV | SERV_PROTIEUS                           | servidor Protheus SmartCTI Normalmente onde                                                           |
|            |                                         | encontra-se configurado o job do WebService                                                           |
|            |                                         | SmartCTIWSEventing.                                                                                   |
|            |                                         | Paramêtro do tipo Caracter                                                                            |
| MV_TMKFRDD | 11                                      | Indica qual o DDD do cliente que vai usar o sistema.                                                  |
|            |                                         | Parametro do upo Caracter                                                                             |
| MV_TKCTILG | F                                       | Indica se será gerado log das transações entre o                                                      |
|            |                                         | Protheus e o Middleware                                                                               |
|            |                                         | Parâmetro do tipo Lógico                                                                              |
| MV_IMKCFGR |                                         | 14 caracteres que indicam quais as opções de                                                          |
|            |                                         | Atendimento: Botão de "Marketing Ativo"                                                               |
|            |                                         | Paramêtro do tipo Caracter                                                                            |
| MV_TKCTIEV | http:// <serv_protheus></serv_protheus> | URLLocation contendo o endereço http do                                                               |
|            | /smartcti/                              | WebService SmartCTIWSEventing para que seja                                                           |
|            |                                         | usado para o Middleware comunicar-se com o                                                            |
|            |                                         | configurações de IP apontando para a máguina local                                                    |
|            |                                         | do tipo "127.0.0.1" ou "localhost".                                                                   |
|            |                                         | Paramêtro do tipo Caracter                                                                            |

## 7.2.2. Parâmetros obrigatórios de configuração - SIGACFG

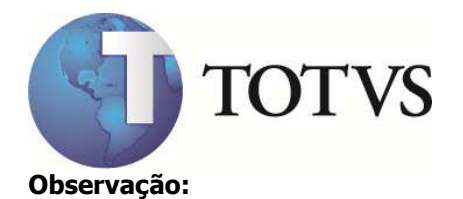

#### O operador precisa de:

### Seqüência do parâmetro MV\_TMKCFGR (Comandos do botão: "Telefone")

| Função              | Valor | Default          | Objetivo                                  |
|---------------------|-------|------------------|-------------------------------------------|
| Discagem            | Т     |                  | Discar para um número externo (fora da    |
|                     |       |                  | empresa)                                  |
| Desligar            | Т     |                  | Encerra a ligação ativa no ramal do       |
|                     |       |                  | operador.                                 |
| Transferência       | Т     |                  | Transferir a chamada atual para outra     |
|                     |       |                  | pessoa                                    |
| Conferência         | Т     |                  | Põe a ligação atual em espera liga um     |
|                     |       |                  | ramal e põe 3 pessoas em conferência      |
| Hold/Retrieve       | Т     |                  | Coloca a ligação ativa em espera ou       |
|                     |       |                  | retorna a ligação da espera.              |
| Consulta Supervisor | Т     |                  | Coloca a ligação atual em espera e liga   |
|                     |       |                  | para o ramal do supervisor.               |
| Pausa               | Т     |                  | Altera o status atual do operador para    |
|                     |       |                  | pausa. (no Grupo DAC)                     |
| Disponivél          | Т     |                  | Altera o status atual do operador para    |
|                     |       |                  | disponível. (no Grupo DAC)                |
| Siga-me             | F     | (Não-disponivél) | Aponta qual o ramal será transferida a    |
|                     |       |                  | ligação que for feita para o ramal atual  |
| Gravação            | F     | (Não-disponivél) | Grava uma ligação                         |
| Finaliza gravação   | F     | (Não-disponivél) | Finaliza uma gravação                     |
| Reprodução          | F     | (Não-disponivél) | Reproduz a gravação de uma ligação        |
| Discagem Interna    | Т     |                  | Disca para um número interno (Ramal)      |
| Pendulo             | Т     |                  | Altera entre a ligação Ativa e um ligação |
|                     |       |                  | em Hold                                   |

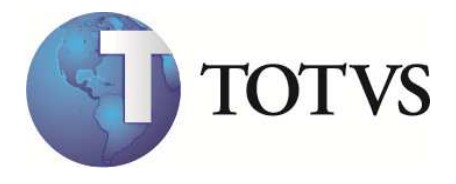

## 7.2.3. Configurando o Servidor SmartCTI no Protheus

As soluções de CallCenter que utilizem a API SmartCTI utilizam o WebService para recepção de informações do Middleware/ Integrador, o qual deve ser configurado no Protheus Server eleito para receber tal serviço.

Vale ressaltar o detalhe que após configurado o WebService de Eventos do SmartCTI, SmartCTIWSEventing, este Protheus Server será o servidor SmartCTI e o mesmo poderá ser acessado por qualquer empresa ou filial que venha a utilizar funções de CTI através da API SmartCTI, independente da configuração de Environment, Empresa e Filial a serem adotadas pelas diferentes aplicações do Protheus Server. Para os casos de diferentes Protheus Server, empresas e filiais utilizando a API o que importará é a correta configuração dos parâmetros do SIGACFG, Cadastro de Conexões CTI, Cadastro de Operadores e Cadastro de Grupos de Atendimento.

#### Exemplo de Configuração no TOTVSAppServer.INI:

#### **Primeiro Passo:**

Criar um novo ambiente que para efeito de padronização da solução chamaremos de **ENVSMARTCTI**. Este ambiente deve ser criado apenas no servidor eleito para hospedar o WebService de eventos do SmartCTI, não necessita que seja criado em outros servidores(caso existam).

#### ;Criação do ambiente padrão para o servidor

[ENVSMARTCTI] SourcePath=C:\Protheus10\APO RootPath=C:\Protheus10 \Protheus\_Data StartPath=\SYSTEM\ RpoDb=Dbf RpoLanguage=portuguese RpoVersion=101 LocalFiles=ads PictFormat=DEFAULT DateFormat=DEFAULT Trace=0 Localdbextension=.dbf HelpServer=TOTVS555

;Verificar se já foi criado um servidor Web no Protheus, caso contrário, inclua a seguinte seção no TOTVSAppServer.ini.

[HTTP] Enable=1 Path= C:\Protheus10\Protheus\_Data\web Port=80 SessionTimeout=600

#### **Segundo Passo:** Configurar o WebService do Protheus para hospedar a aplicação da API SmartCTI.

#### ;Criação do Job do WebService

© 2010 TOTVS S/A-Curso Técnico Protheus Call Center-Versão 10 Pg: 24 - Documento de uso restrito

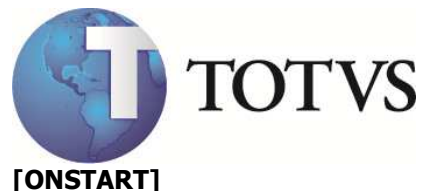

JOBS=WSSMARTCTI

;Configuração do WebService de eventos da API [WSSMARTCTI] TYPE=WEBEX ENVIRONMENT=ENVSMARTCTI ONSTART=\_\_WSSTART ONCONNECT=\_\_WSCONNECT INSTANCES=1,5 NameSpace=http://<SERV\_PROTHEUS>/SMARTCTI/ URLLOCATION=http://<SERV\_PROTHEUS>/SMARTCTI/ SIGAWEB=WS INSTANCENAME=EMP01 PREPAREIN=01,01

[<SERV\_PROTHEUS>/SMARTCTI] ENABLE=1 ENVIRONMENT=ENVSMARTCTI INSTANCENAME=EMP01 RESPONSEJOB=WSSMARTCTI DEFAULTPAGE=wsindex.apw

**Importante:** O parâmetro INSTANCES indica o número mínimo e o número máximo de threads que serão disponibilizadas pelo Protheus para o processamente deste WebService. O ideal é que o sistema comece com metade dos operadores e o número máximo seja o total de operadores. Por exemplo, um CallCenter com 50 operadores. O parâmetro INSTANCES receberia o seguinte valor: **INSTANCES=25,50** 

**Importante II:** O valor atribuído em **URLLOCACTION** é o mesmo que deve ser informado nas configurações de ambientes que utilizem a API SmartCTI realizadas através do SIGACFG no parâmetro MV\_TKCTIEV.

**Obs.: <SERV\_PROTHEUS>** deve ser substituído pelo endereço IP do servidor ou pelo seu nome na rede.

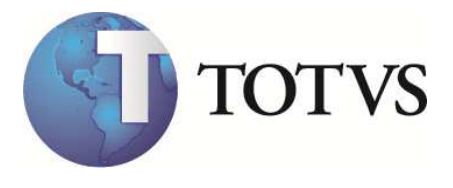

## 7.2.4. Geração de Logs da API

Os arquivos de Log, serão sempre gerados no Path configurado do parâmetro **StartPath** do arquivo TOTVSAppServer.ini dentro do subdiretório chamado "**\Smartctilog**". O nome padrão para os arquivos texto será sempre "**<NN>-<LI>-<DD>**.log".

Onde:

NN – número do ramal configurado na estação.

LI – Identificador do Middleware no Protheus. Trata-se do campo LinkID do Middleware.

DD - dia do mês identificado por 2 dígitos.

Obs.: Este arquivo de log deverá ser gerado sempre no servidor Protheus onde o Protheus Remote estiver conectado.

Exemplo:

Arquivo gerado pelo ramal 2001 do Middleware 2 no dia 13 de novembro.

#### /SystemBra/smartctilog/2001-2-13.log

**Obs.:** A geração do log é cíclica. A validade do Log é o tempo de 1 mês, portanto, se a geração de log estiver habilitada, o arquivo de log gerado no dia 13 de novembro, após 1 mês, será substituído pelo log do dia 13 de Dezembro e assim sucessivamente.

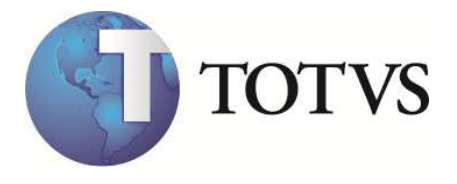

# 8. Na implantação do sistema

• Os telefones cadastrados não podem ter caracteres diferentes de números. Exemplo:

Telefone do Cadastro de Clientes:

Nome: TOTVS Telefone:(11)3981-7000.

O correto é:

Nome: TOTVS Telefone: 39817000 DDD: 11

- A picture dos telefones deve ser alterada para: @R 9999-9999 , dessa forma os caracteres especiais serão apenas exibidos e não gravados na base.
- A picture dos DDD's deve ser alteradas para 9999 e não devem ter o 0 (zero) no inicio. Exemplo:

São Paulo = 11 e não 011

 Clientes com DDR (ramal direto) devem ter o número informado no cadastro de contatos e o telefone da central do cliente informado no cadastro de clientes. Exemplo:

Cadastro de Clientes: Nome: TOTVS Telefone: 39817000 DDD: 11

Cadastro de Contatos: Nome: João da Silva Telefone: 39811234 (Ramal direto: 1234) DDD: 11

 Se o cliente possui mais telefones customizados a busca para identificação desse telefone deve ser feita por Ponto de Entrada

Nome do P.E. :TMKANI(cTipo,cID) Parâmetros: cTipo : Tipo de identificação (3 – Telefone) cID : Número do telefone do chamador

Retorno: Array com 3 posições onde:

- 1 : Alias que foi localizado o telefone
- 2 : Índice que foi localizado o telefone

<sup>© 2010</sup> TOTVS S/A-Curso Técnico Protheus Call Center-Versão 10 Pg: 27 - Documento de uso restrito

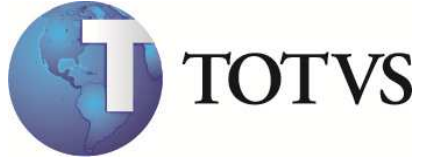

3 : Chave em foi localizado o telefone

#### Na prática:

O atendimento receptivo é feito da seguinte forma:

- 1) O usuário se loga no sistema e o Protheus envia um comando de login no equipamento. Dessa forma o Operador não precisa fazer o login 2 vezes (1 no Protheus e outra no headset).
- 2) Depois disso o Protheus fica com 2 threads ativas ( A 1º principal do Protheus Call Center e a 2º utilizado para o atendimento de ligações Receptivas).

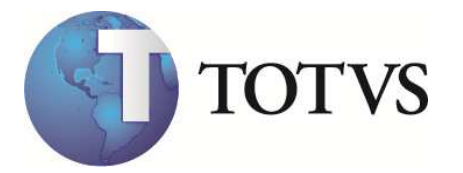

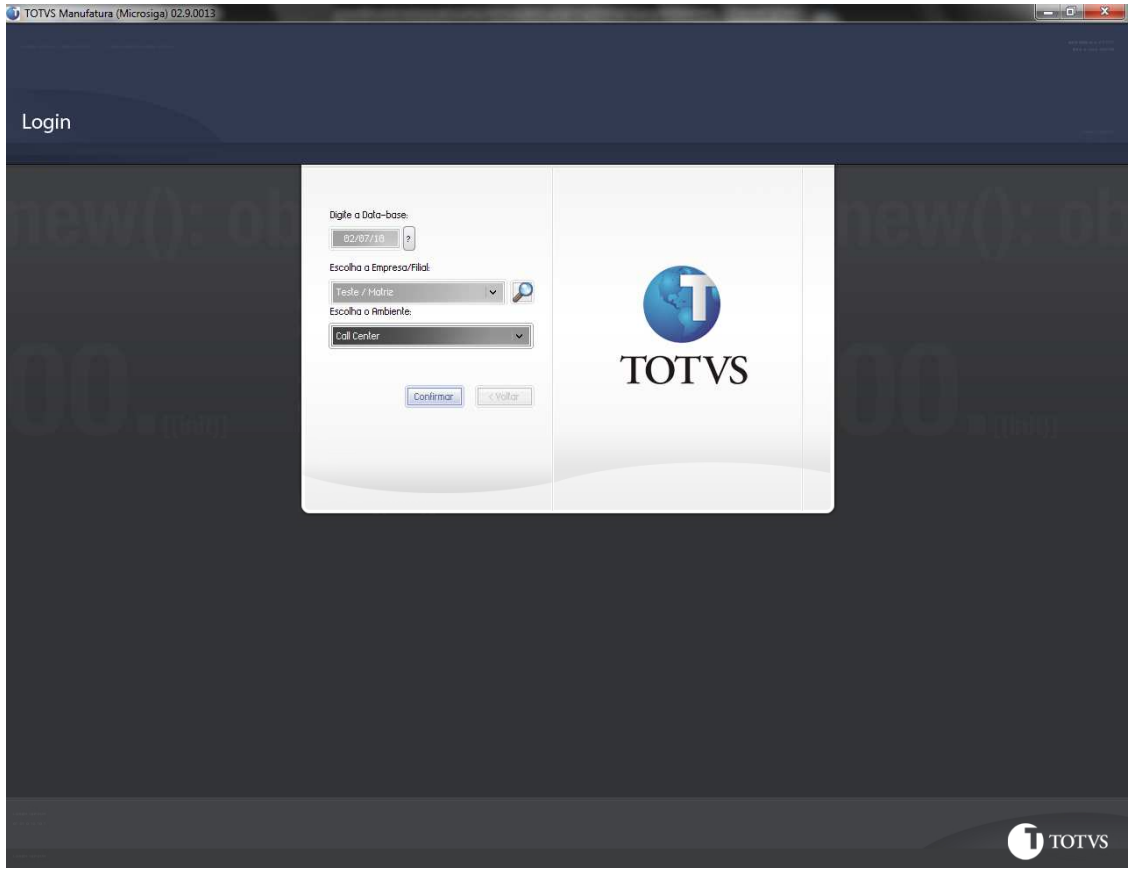

Figura 1 – Login do usuário

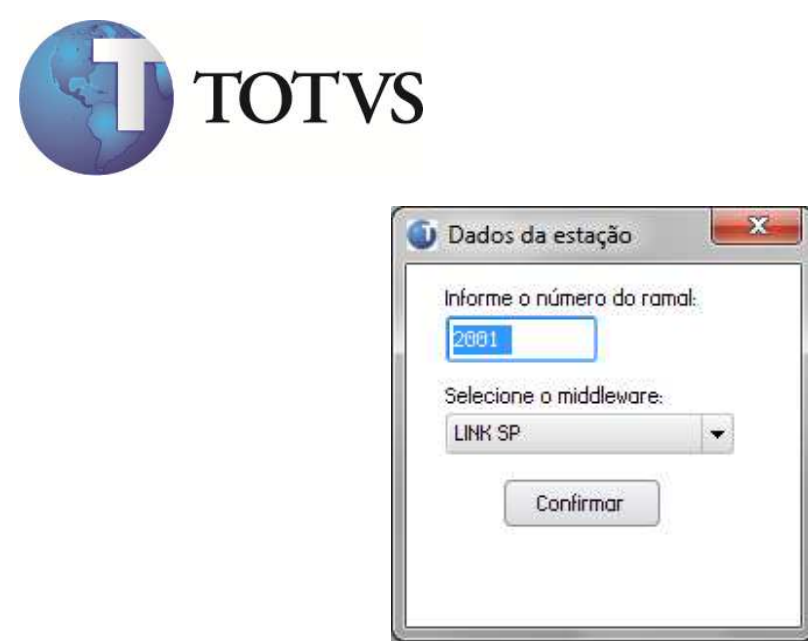

Figura 2 – Confirmação do Ramal que está associado ao computado do Operador

© 2010 TOTVS S/A-Curso Técnico Protheus Call Center-Versão 10 Pg: 30 - Documento de uso restrito

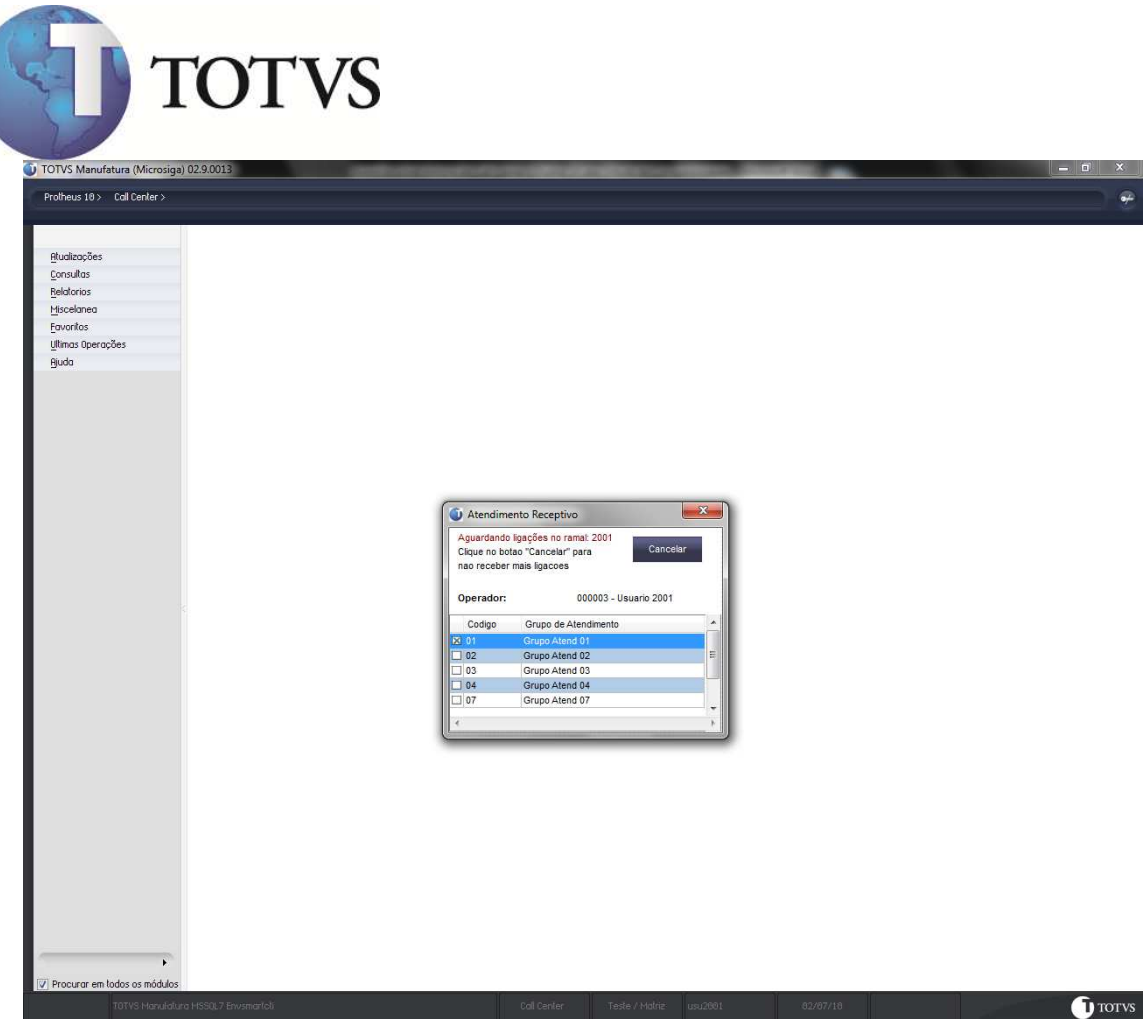

Figura 3 – O Protheus com os 2 remotes ativos.

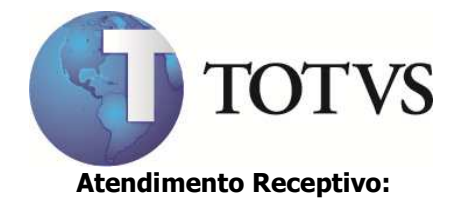

- 1) Quando chegar uma ligação para o Grupo de atendimento o Integrador envia um sinal com o número do chamador (ANI) e o Protheus procura na base de dados de: Contatos, Clientes e Prospects (nessa ordem) o número enviado.
- 2) Se o número estiver cadastrado em uma dessas tabelas o Protheus identifica quem é o chamador e mostra a identificação em tela (isso é chamado também de Screen-Popup)

| Contato     | 000001                        | Telemarketing |
|-------------|-------------------------------|---------------|
| Nome        | CONTATO 1                     | Televendas    |
| Telefone    |                               | Telecobranca  |
| E-mail      | contato1@kkkjjhhgffddd.com.br |               |
|             |                               | Financeiro    |
| Código/Loja | 00000101                      | 0.Serviços    |
| Nome        | CLIENTE 1                     | Contatos      |
| Telefone    | 2003                          | Atender       |
| E-mail      |                               | Attinuer      |

Figura 4 – Identificação do chamador

| Nome Contato<br>Tipo Perfil | CONTATO 1             | the second second second second second second second second second second second second second second second se | 000001             |                |        |                |        |
|-----------------------------|-----------------------|----------------------------------------------------------------------------------------------------|--------------------|----------------|--------|----------------|--------|
| Tipo Perfil                 |                       | Entidade                                                                                                    | SA1                |                |        |                |        |
|                             |                       | Nome E                                                                                                    | tidad Clientes     |                |        |                |        |
| Cod Entidade                | 00000101              |                                                                                                    |                    | -              |        |                |        |
| Nome                        | CLIENTE 1             |                                                                                                    |                    |                |        |                |        |
| Email                       |                       | Talafaa                                                                                                    |                    |                |        |                |        |
| Produto                     | 1234567891234654987   | D Nome P                                                                                                    | oduto PRODUTOTESTE |                |        |                |        |
| DT Abertura                 | 02/07/10              | HRAbe                                                                                                    | tura 15:17         |                |        |                |        |
| Tecnico                     | P                     | Nome Te                                                                                                    | cnico              |                |        |                |        |
| Criticidade                 |                       | Comuni                                                                                                    | acao 🔎             |                |        |                |        |
| Descricao                   |                       | Analista                                                                                                    | 000003             |                |        |                |        |
| Nome Analist                | Usuario 2001          | Equipe                                                                                                    | 01                 |                |        |                |        |
| Nome Equipe                 | Grupo Atend 01        |                                                                                                    |                    |                |        |                |        |
| Assunto                     |                       | Desc At                                                                                                    | sunto              |                |        |                |        |
| Status                      | Em Aberto T           | Ateliuli                                                                                                    | ento               |                |        |                |        |
| Palavra Chav                |                       |                                                                                                    |                    |                |        |                |        |
| Agendar re                  | etorno Data: 02/07/10 | Hora: 00:00                                                                                                    |                    |                |        |                |        |
| Item Ocorre                 | ncia Descricao        | Acao D                                                                                                    | escricao Analista  | a Nome Analist | Equipe | Nome Equipe    | Observ |
| 001                         |                       |                                                                                                    | 000003             | Usuario 2001   | 01     | Grupo Atend 01 | Memo   |
|                             |                       |                                                                                                    |                    |                |        |                |        |
|                             |                       |                                                                                                    |                    |                |        |                |        |
|                             |                       |                                                                                                    |                    |                |        |                |        |
|                             |                       |                                                                                                    |                    |                |        |                |        |
|                             |                       |                                                                                                    |                    |                |        |                |        |
| 21                          |                       |                                                                                                    |                    |                |        |                |        |
|                             |                       |                                                                                                    |                    |                |        |                |        |
|                             |                       |                                                                                                    |                    |                |        |                |        |
|                             |                       |                                                                                                    |                    |                |        |                |        |

Figura 5 – O operador clica no botão "Atender" para abrir a tela de atendimento que ele tem acesso.

#### **Atendimento Ativo:**

- 1) Os comandos do headset ou do ramal podem ser executados na tela de atendimento através do botão "Telefone" na toolbar superior
- 2) Os comandos disponivéis para o usuário são:
  - a. Discar (ligação externa)
  - b. Desligar
  - c. Transferir
  - d. Conferência
  - e. Hold (Espera)
  - f. Retorno da Espera
  - g. Consulta Supervisor h. Pausa

  - i. Disponível

  - j. Siga-me k. Inicio Gravação
  - I. Fim da Gravação
  - m. Reprodução da Gravação
  - n. Discagem Interna
  - o. Pendulo

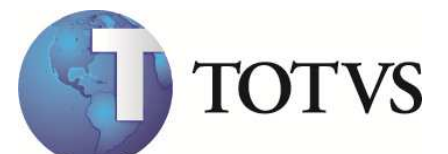

| Co                                                                                                    | ago                                                      | ×                                                                                                    | _              | Rendimento                                                                 | Buscar             | nd 01 / 000003 - (hourse     | 2001] - Incluir |                               |                   |
|----------------------------------------------------------------------------------------------------|----------------------------------------------------------|----------------------------------------------------------------------------------------------------|----------------|----------------------------------------------------------------------------|--------------------|------------------------------|-----------------|-------------------------------|-------------------|
| Records Colo                                                                                                    | ) 🧼 🥞                                                    | Discar                                                                                                    | Auda           | Heroico Scrot                                                              |                    | Assects Barros Imprim        | Sector Record   | OX Cancear                    |                   |
| Codigo<br>Nome Contato<br>Tipo Perfil<br>Cod Entidade<br>Nome<br>Email<br>DDD<br>Produto<br>DT Pabertura<br>Tecnico<br>Criticidade<br>Descrico<br>Nome Equipe<br>Rssuno | 02/07/10<br>02/07/10<br>02/07/10<br>02/07/10<br>02/07/10 | Jessgor<br>Transferir<br>Conférencia<br>Hold<br>Relorna da esperi<br>Consulta Supervis<br>Pausa<br>Disponivel<br>Discagem Interna<br>Pendulo | Control Enlide | ala e Enklad  one  Produlo Settura 1518 o Tecnico sla 000003 pe 01 Assurto | م<br>              |                              |                 |                               |                   |
| CH Ossociado                                                                                                    |                                                          |                                                                                                    | Atenc          | dimento 📃 👻                                                                | •                  |                              |                 |                               |                   |
| Raendar rel                                                                                                    | Data: 0:                                                 | 2/07/10 Hora:                                                                                                    | 00.00          |                                                                            |                    |                              |                 |                               |                   |
| Agendar rel                                                                                                    | torno? Data: (6)                                         | 2/87/18 Hora:                                                                                                    | Acao           | Descricco                                                                  | Analista           | Nome Analist                 | Equipe          | Nome Equipe                   | Observaca         |
| Rgendar rel                                                                                                    | torno? Data: 0:<br>ncia Descrico                         | 2/07/10 Hora:<br>30                                                                                                    | Acao           | Descricao                                                                  | Analista<br>600863 | Nome Analist<br>Usuario 2001 | Equipe<br>01    | Nome Equipe<br>Grupo Rtend 01 | Observaca<br>Memo |

Figura 6: Acesso dos comandos de telefonia e agente.

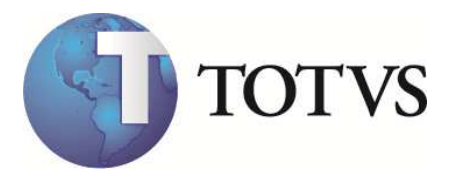

| uisar       |                 |                                    |                                          |                    |                       |
|-------------|-----------------|------------------------------------|------------------------------------------|--------------------|-----------------------|
| 1           | augo (*)        | litendimento -                     | 101 - Grupp Rend 01 / 000003 - Usuario 2 | 2001) - Incluir    |                       |
| V f         | - 🗠 🗠 🖍         | • ⑦ 🔜 💻                            |                                          |                    | and the second second |
| <b>70</b>   |                 | nan                                | Telefonia Transf Associa Banco Imprime   |                    |                       |
| <b>(b)</b>  |                 |                                    |                                          |                    |                       |
| Codigo      | 000012          | Contato                            | م ا                                      |                    |                       |
| Nome Contal | .0              | Entidode                           |                                          |                    |                       |
| Tipo Perhi  |                 | Nome Enlidad                       | e.                                       |                    |                       |
| Lod Enudade | ·               |                                    |                                          |                    |                       |
| nome        |                 |                                    |                                          |                    |                       |
| Emai        |                 | Tables .                           |                                          |                    |                       |
| Deadste     |                 | Telefone -                         |                                          |                    |                       |
| DT Obarburg | 82/87/18        | HR Oberlung                        |                                          |                    |                       |
| Teeniee     | 02/07/10        | Nome Teening                       | Biscagem woromanica                      |                    |                       |
| Cettoidada  | P               | - Comunication                     | microsiga,                               | 1                  |                       |
| Deceriege   |                 | Contanicacióo     Opalista 0000002 |                                          |                    |                       |
| Nome Applis | t Usuario 2861  | Fouine 81                          |                                          |                    |                       |
| Nome Equine | Brunn Atend A1  | cdabe of                           | 3                                        |                    |                       |
| Assunto     | P               | Desc Assunto                       |                                          |                    |                       |
| CH Associad | 0               | Atendimento                        | 123                                      |                    |                       |
|             |                 |                                    | ghi jid mno                              |                    |                       |
| 🔲 Agendar r | retorno?        | 08:86                              |                                          |                    |                       |
| Item Ocorr  | encia Descricao | Acao Descricao                     | Pare tuv<br>7 8 9                        | Equipe Nome Equipe | Observacad            |
| 001         |                 |                                    |                                          | 01 Grupo Atend 01  | Memo                  |
|             |                 |                                    | C OF                                     |                    |                       |
|             |                 |                                    |                                          |                    |                       |
|             |                 |                                    |                                          |                    |                       |
|             |                 |                                    |                                          |                    |                       |
|             |                 |                                    |                                          |                    |                       |
|             |                 |                                    |                                          |                    |                       |
|             |                 |                                    |                                          |                    |                       |
|             |                 |                                    |                                          |                    |                       |
|             |                 |                                    |                                          |                    |                       |
|             |                 |                                    |                                          |                    |                       |
|             |                 |                                    |                                          |                    |                       |
|             |                 |                                    |                                          |                    |                       |
|             |                 |                                    |                                          |                    |                       |

Figura 7 – Exemplo do comando "Discar"

- Exemplo do programa para conversão do telefone em números puros

- Exemplo do programa para busca de telefones específicos na base de dados – Ponto de entrada TMKANI

Estão no DEM - Documento eletrônico Microsiga

<u>Principal</u> / <u>Sistemas</u> / <u>Base de Conhecimento</u> / <u>ERP Microsiga - Módulos</u> / <u>SIGATMK - Call Center</u>

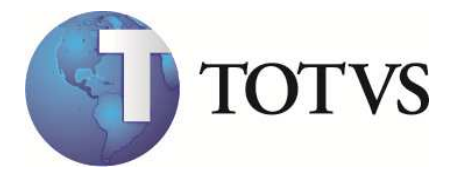

# 9. Utilização do sistema integrado com a telefonia

#### Na prática:

As soluções soman resultados, não dependem um do outro, ou seja, se o Protheus estiver fora do ar a Operadora continua recebendo as ligações. Se o Software Integrador estiver desligado para manutenção, nada impede a Operadora de cadastrar os atendimentos no Protheus. O máximo que vai ocorrer são mensagens de HELP avisando o usuário que o sistema não está ativado.

#### Login no Grupo:

- A operadora não precisar fazer o login pelo headset. Porque quando ela entrar no Protheus e informar o Login e a senha, automaticamente ela ficará ativa no grupo de atendimento que ela pertence. Por isso antes de entrar no Protheus a Operadora tem que estar desativada do grupo

- Para entrar no Protheus é importante que a Operadora use o mesmo nome do Grupo. Letras maiusculas e minusculas fazem diferença. Por isso o ideal é que os nomes sejam sempre MAIUSCULOS no cadastro de usuários (SIGACFG) e no cadastro do grupo e tenham no máximo 10 caracteres.

#### Dúvidas mais frequentes na implantação:

1°) "Gostaria de saber como identificar se a instalação feita pelos agentes da Digitro está correta". Existe alguma forma de identificar isto ?"

Existe, faça um roteiro de check-list quando a concessionária da Digitro estiver no cliente e viceversa. Além disso, a validação da integração tem que ser feita com as 2 equipes: Microsiga e Digitro juntas.

A primeira coisa é: O grupo de operadoras precisa funcionar sem a integração com o Protheus. Exemplo:

Operadora: Maria Ramal (Físico): 2099

Quando ela vai trabalhar, através do headset ela se loga no grupo de atendimento que ela pertence (Exemplo: SAC). De qualquer forma o que dever aparecer no Software de Call Center da Digitro é:

2099 - Maria - Ativa

Se isso não está acontecendo a integração não vai funcionar.

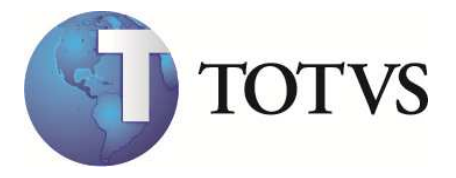

2°) "O que ocorre é o seguinte: Na central da Telefonista o ramal é exibido como 209 e no integrador CRM está 2099"

O ramal da Operadora tem que ser o mesmo tanto no Protheus como no Grupo. Lembre-se :

• Ramal: é o ramal físico aonde a operadora vai efetivamente conversar ao telefone.

• Grupo: É o número que será divulgado para os clientes ligarem para a empresa: Exemplo: 3981-2000 Não existe um ramal "2000" existe um número (virtual) 2000 e dentro dele os ramais: 2010, 2011, 2012,...

O importante é que o mesmo número do RAMAL exibido no inicio do CallCenter seja o mesmo no cadastro do Pabx. Ou seja:

Digitro: Ramal: 2099 AgentId: 10 Operadora: Maria

CallCenter Ramal: 2099 AgentID: 10 Operadora: Maria

Login no Protheus: Maria (Não pode ser "MARIA" nem "maria" e não pode ser "Maria dos Santos" porque passa de 10 caracteres.) Ramal do usuário: 2099 (não pode ser outro porque senão o Active não vai encontrar esse ramal no grupo da Maria)

3°) Ocorreu a seguinte mensagem de HELP ao iniciar o sistema: "FALHA NA CONEXÃO COM O SERVIDOR DE TELEFONIA" CÓDIGO DE ERRO: 16 DESCRIÇÃO DO ERRO: Sem comunicação com o WebService do Middleware

Analisando a mensagem de HELP: "FALHA NA CONEXÃO COM O SERVIDOR DE TELEFONIA" Problema: "Sem comunicação com o WebService do Middleware " - Isso significa que o protheus tentou enviar uma requisição para o WebService do Middleware porém não conseguiu atinjir o servidor ou o WebService estava indisponível.

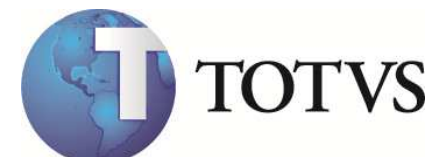

Solução : Verifique no Cadastro de Configurações CTI se para o Middleware utilizado o parâmetro URL\_Command corresponde ao Endereço IP e o Nome do WebService disponibilizado pelo Middleware. Provavelmente há um problema neste dado.

4°) O sistema iniciou com sucesso, o sistema receptivo está funcionando corretamente e há ligações sendo recebibas pelo ramal. Porém, não exibe a tela:

Problema: Através do Ativo, está funcionando normalmente comandos como discar e atender. Porém, as ligações Receptivas estão sendo encaminhadas para o ramal, o ramal começa a tocar, a ligação é atendida mas a tela do receptivo não está sendo aberta.

Solução : Verifique se o parâmetro **MV\_TKCTIEV**, está com o endereço IP do WebService de Eventos corretamente configurado, conforme visto anteriormente.

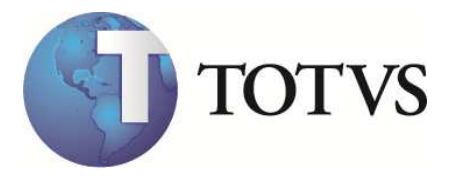

# 10. Software de integração CTI Digitro

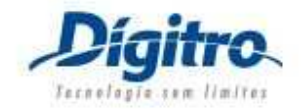

.

## 10.1. Executando o instalador

Este capítulo visa demonstrar a execução da instalação do software de integração entre o Protheus e a plataforma Digitro. Durante a instalação serão instalados os seguintes softwares:

| Nome do Software     | Descrição                            | Fabricante   | Versão   |
|----------------------|--------------------------------------|--------------|----------|
| Java Virtual Machine | Engine for running an executable     | Sun          | 1.5.0_09 |
|                      | developed in Java.                   | Microsystens |          |
|                      |                                      | Inc.         |          |
| DigitroCTILink       | Gateway software that enables        | TOTVS S/A    | 1.0.0    |
|                      | transmission protocol since and from |              |          |
|                      | XML-RPC and SmartCTI.                |              |          |
| Apache Tomcat        | Java Application Server              | Apache       | 4.1.34   |
|                      |                                      | Software     |          |
|                      |                                      | Foundation   |          |
| Apache Axis          | Add WebService features to The       | Apache       | 1.4      |
| -                    | Apache Tomcat Application Server.    | Software     |          |
|                      |                                      | Foundation   |          |

A instalação do DigitroCTILink compreende nos seguinte arquivos:

.. data1.cab data1.hdr data2.cab ikernel.ex\_ layout.bin setup.bmp Setup.exe Setup.ini setup.inx \ExternalSetup\apache-tomcat-4.1.34.exe \ExternalSetup\jre-1\_5\_0\_10-windows-i586-p.exe

Para iniciar, execute o programa Setup.exe, encontrado no diretório de instalação do DigitroCTILink.

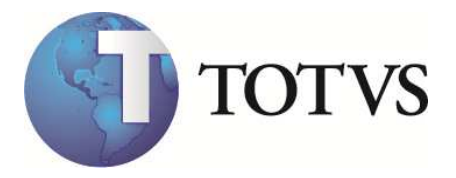

A primeira tela questiona por qual idioma o usuário deseja executar a instalação:

| Seleção | do Idioma para a Instalação 🛛 🛛 🔀                                                   |
|---------|-------------------------------------------------------------------------------------|
| 12      | Selecione um idioma para esta instalação a<br>partir da listagem de idiomas abaixo. |
|         | Português (Brasil)                                                                  |
|         | OK Cancelar                                                                         |

Figura 1 – Seleciona o idioma

Na segunda tela, são exibidos os software de terceiros que a instalação deverá iniciar antes da instalação do DigitroCTILink. Caso não ocorram as instalações dos softwares de terceiros, verifique a pasta "\ExternalSetup\". Neste passo serão instalados os seguintes softwares:

- Java Virtual Machine;
- Apache Tomcat.

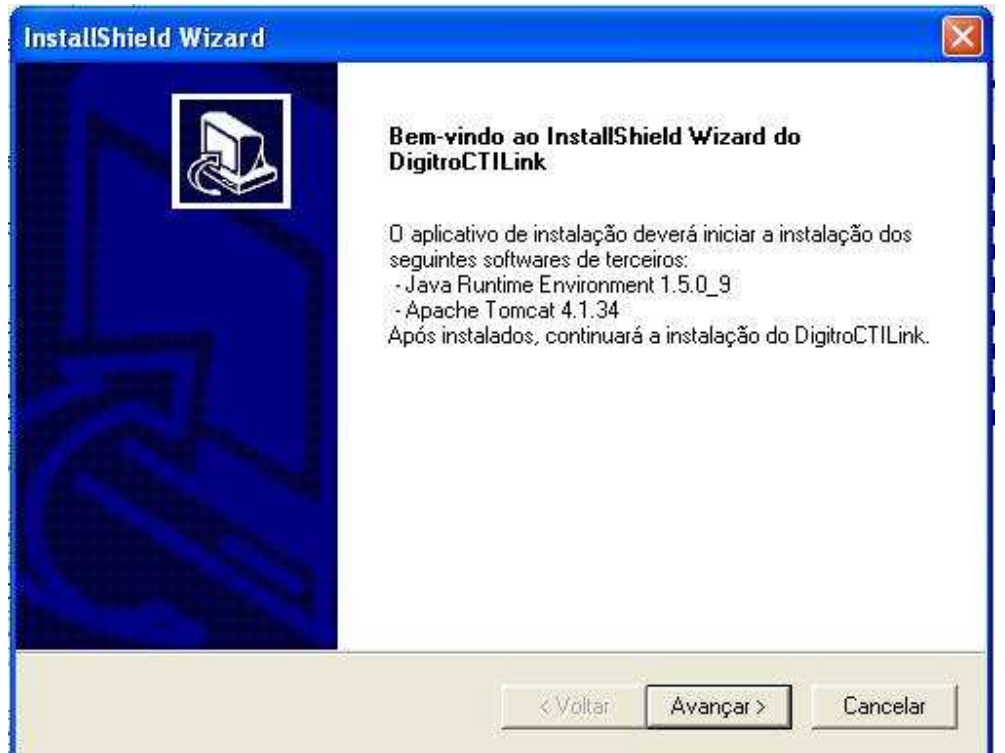

Figura 2 – Bem Vindo

Ao clicar em Avançar, será iniciado a instalação do Java Virtual Machine. Proceda com a instalação Típica, e apenas vá confirmando as próximas tela desta instalação.

<sup>© 2010</sup> TOTVS S/A-Curso Técnico Protheus Call Center-Versão 10 Pg: 40 - Documento de uso restrito

| J2SE Runtime Env                                                                                                    | ironment 5.0 Update 10 - License                                                                                                    |                                                                                                  |
|----------------------------------------------------------------------------------------------------|----------------------------------------------------------------------------------------------------|--------------------------------------------------------------------------------------------------|
| License Agreement<br>Please read the follow                                                                                                    | ving license agreement carefully.                                                                                                    | Su:                                                                                              |
| Sun Microsystems, Inc. E                                                                                                    | Binary Code License Agreement                                                                                                    | ^                                                                                                |
|                                                                                                    |                                                                                                    | 1                                                                                                |
| for the JAVA 2 PLATFOR                                                                                                    | RM STANDARD EDITION RUNTIME ENVIRONMENT 5.0                                                                                                    | )                                                                                                |
| for the JAVA 2 PLATFOI<br>SUN MICROSYSTEMS, IN<br>BELOW TO YOU ONLY U<br>CONTAINED IN THIS BIN/<br>TERMS (COLLECTIVELY<br>DOWNLOADING OR INST<br>AGREEMENT, INDICATE /<br>BOTTOM OF THE AGREE | RM STANDARD EDITION RUNTIME ENVIRONMENT 5.0<br>IC. ("SUN") IS WILLING TO LICENSE THE SOFTWARE<br>JPON THE CONDITION THAT YOU ACCEPT ALL OF T<br>ARY CODE LICENSE AGREEMENT AND SUPPLEMENT<br>"AGREEMENT"). PLEASE READ THE AGREEMENT OF<br>TALLING THIS SOFTWARE, YOU ACCEPT THE TERM<br>ACCEPTANCE BY SELECTING THE "ACCEPT" BUTTO<br>MENT. IF YOU ARE NOT WILLING TO BE BOUND BY                                          | D<br>THE TERMS<br>TAL LICENSE<br>CAREFULLY. BY<br>S OF THE<br>N AT THE<br>TALL THE TERMS,        |
| for the JAVA 2 PLATFOI<br>SUN MICROSYSTEMS, IN<br>BELOW TO YOU ONLY U<br>CONTAINED IN THIS BIN/<br>TERMS (COLLECTIVELY<br>DOWNLOADING OR INST<br>AGREEMENT, INDICATE /<br>BOTTOM OF THE AGREE | RM STANDARD EDITION RUNTIME ENVIRONMENT 5.0<br>IC. ("SUN") IS WILLING TO LICENSE THE SOFTWARE<br>JPON THE CONDITION THAT YOU ACCEPT ALL OF T<br>ARY CODE LICENSE AGREEMENT AND SUPPLEMENT<br>"AGREEMENT"). PLEASE READ THE AGREEMENT OF<br>"ALLING THIS SOFTWARE, YOU ACCEPT THE TERM<br>ACCEPTANCE BY SELECTING THE "ACCEPT" BUTTO<br>EMENT. IF YOU ARE NOT WILLING TO BE BOUND BY<br>ommended features will be installed. | DENTIFIED<br>THE TERMS<br>TAL LICENSE<br>CAREFULLY. BY<br>S OF THE<br>N AT THE<br>ALL THE TERMS, |

Figura 3 – Inicio da instalação do Java Virtual Machine

Ao finalizar a instalação do Java Virtual Machine, será iniciada a instalação do Apache Tomcat.

| Apache Tomcat 4.1 Setup                                              |            |
|----------------------------------------------------------------------|------------|
| Using Java Development Kit found in C:\Arquivos de programas\Java\jo | ∦k1.5.0_09 |

Figura 4 – Primeira tela da instalação do Apacha Tomcat

Aceite, os termos.

GT N

| pache Tom                    | icat 4.1 Setu                          | P                                         |                                               |                 |     |
|------------------------------|----------------------------------------|-------------------------------------------|-----------------------------------------------|-----------------|-----|
| cense Agree                  | ement                                  |                                           |                                               |                 | 1   |
| lease review t               | he license terms                       | before installing                         | Apache Tomcat 4.1.                            |                 | X   |
|                              |                                        |                                           |                                               |                 |     |
| ress Page Dov                | Annu see the re                        | scurthe agreeme                           | 10.                                           |                 | 105 |
|                              | Version 2.0. 1                         | cense<br>January 2004                     |                                               |                 |     |
|                              | http://www.ap                          | ache.org/licenses,                        | 5                                             |                 | 112 |
| TERMS AND                    | CONDITIONS FO                          | DR USE, REPRODI                           | JCTION, AND DISTR                             | IBUTION         |     |
| 1. Definitions               | 5.                                     |                                           |                                               |                 |     |
| "License" sl<br>and distribu | hall mean the te<br>ution as defined   | rms and condition<br>by Sections 1 thr    | s for use, reproducti<br>ough 9 of this docum | on,<br>ent.     |     |
|                              | ······································ | ne na sector ne restance de sector<br>Sec | 1990 Contraction (1990)                       |                 | 3   |
| f you accept th              | he terms of the                        | agreement, click I                        | Agree to continue. '                          | /ou must accept | the |

Figura 5 – License Agreement

A próxima tela, e o momento de selecionar os componentes do Apache Tomcat que devem ser instalados no servidor. Há um componente que não é pré-selecionado pelo sistema e deve ser selecionado pelo usuário para o correto funcionamento do Apache Tomcat. Este componente é o **NT Services(NT/ 2k/ XP only)**, conforme visto na figura abaixo.

| Apache Tomcat 4.1 Se                                         | tup                                                                                                    |   |
|--------------------------------------------------------------|----------------------------------------------------------------------------------------------------|---|
| hoose Components<br>Choose which features of Ap              | ache Tomcat 4.1 you want to install.                                                                           | × |
| This will install the Apache To                              | mcat 4.1 servlet container on your computer:                                                                   |   |
| Select the type of install:                                  | Custom                                                                                                    | ~ |
| Or, select the optional<br>components you wish to<br>nstall: | Main  Tomcat (required)  NT Service (NT/2k/XP only)  JSP Development Shell Extensions  Tomcat Start Menu Group | * |
|                                                              | Control Statements Statements                                                                                  | ~ |
| 5pace required: 33.2MB                                       | Position your mouse over a component to see its                                                                |   |

A próxima tela questiona sobre o destino da instalação do Apache Tomcat, mantenha o padrão.

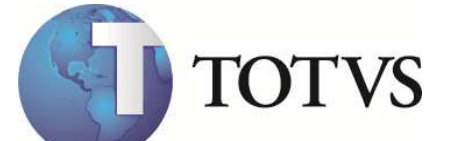

| 🔀 Apache Tomcat 4.1 Setup                                                                  |            |
|--------------------------------------------------------------------------------------------|------------|
| <b>Choose Install Location</b><br>Choose the folder in which to install Apache Tomcat 4.1. | ×          |
| Please select a location to install Tomcat 4.1 (or use the default):                       |            |
| Destination Folder                                                                         |            |
| guivos de programas\Apache Software Foundation\Tomcat 4.1                                  | Browse     |
| Space required: 35.1MB                                                                     |            |
| Space available: 52.6GB                                                                    |            |
| Nullsoft Install System v2.14                                                              |            |
| < Back Insta                                                                               | all Cancel |

Figura 7 – Destino da instalação

| Setup was completed successfully.                                                                                                    |                                                                                                    | A |
|----------------------------------------------------------------------------------------------------|----------------------------------------------------------------------------------------------------|---|
| Completed                                                                                                    |                                                                                                    |   |
| *****************                                                                                                    | *******************************                                                                                                    | 1 |
| Extract: reginfo.html<br>Extract: regparams.html<br>Extract: sessions.html<br>Output folder: C:\Arquivos de pro<br>Output folder: C:\Arquivos de pro<br>Extract: index.html<br>Extract: tomcat-power.gif<br>Extract: tomcat.gif<br>Output folder: C:\Arquivos de pro<br>Extract: web.xml<br>Output folder: C:\Arquivos de pro<br>Completed | gramas\Apache Software Foundation\Tomcat 4.1\<br>gramas\Apache Software Foundation\Tomcat 4.1\<br>gramas\Apache Software Foundation\Tomcat 4.1\<br>gramas\Apache Software Foundation\Tomcat 4.1\ | < |
|                                                                                                    |                                                                                                    |   |

Figura 8 – Percentual de execução da instalação

© 2010 TOTVS S/A-Curso Técnico Protheus Call Center-Versão 10 Pg: 44 - Documento de uso restrito

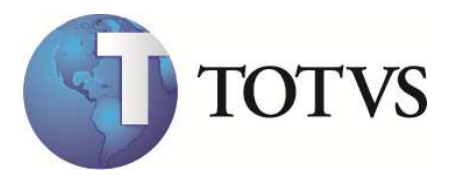

A tela abaixo, solicita que seja informado a senha do administrador e a porta por onde deverá ser executado o WebService do Apache Tomcat, mantenha o padrão, conforme visto na figura abaixo. Esta tela é a última a ser exibida pelos instaladores de software de terceiros. A próxima tela de diálogo já é da instalação do DigitroCTILink.

| 😹 Apache Tomcat 4.1 Setup: Basi                            | c settings    |             |
|------------------------------------------------------------|---------------|-------------|
| Installation Complete<br>Setup was completed successfully. |               | $\varkappa$ |
| HTTP/1.1 Connector Port                                    | 3080          |             |
| Administrator Login                                        |               |             |
| User Name                                                  | admin         |             |
| Password                                                   |               |             |
|                                                            |               |             |
|                                                            |               |             |
|                                                            |               |             |
| Nulisur, Instali bystem v2, t+                             | < Back Finish | Cancel      |

Figura 9 – Dados de configuração

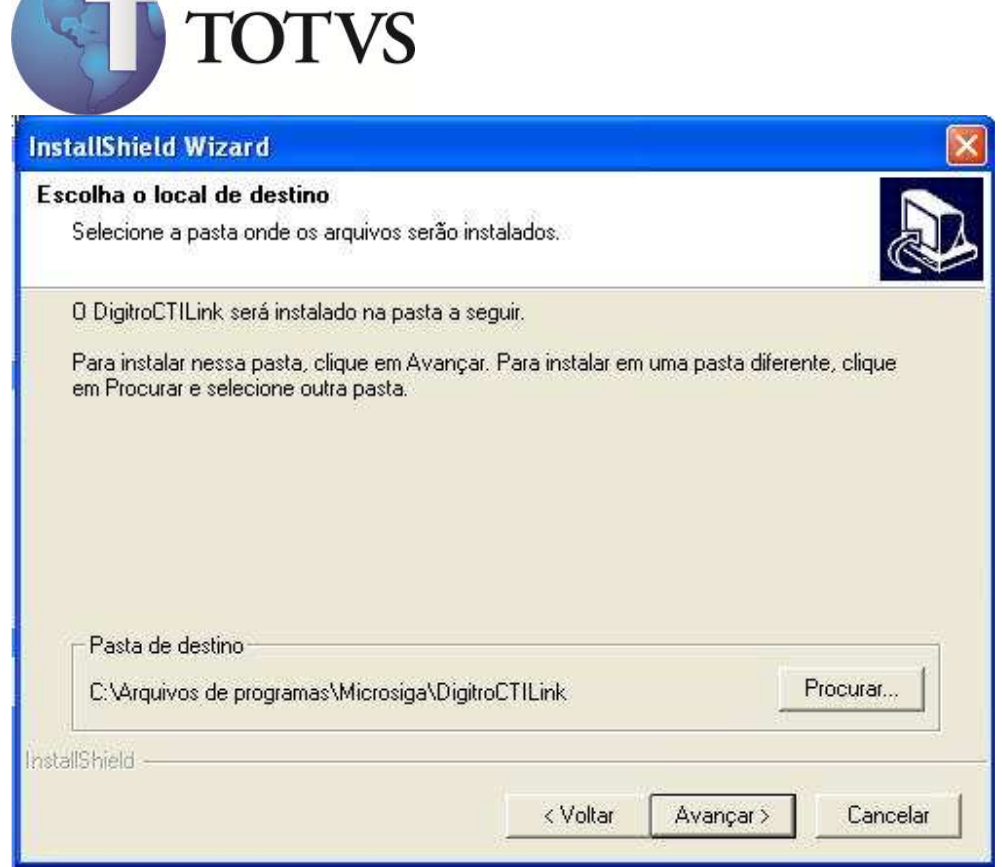

Figura 10 – Destino da instalação do DigitroCTILink

| InstallShield Wizard |                                                                                                    |
|----------------------|----------------------------------------------------------------------------------------------------|
|                      | InstallShield Wizard<br>O Programa de Instalação concluiu a instalação do<br>DigitroCTILink em seu computador. |
|                      | < Voltar Concluir Cancel                                                                                       |

Figura 11 – Fim da instalação

<sup>© 2010</sup> TOTVS S/A-Curso Técnico Protheus Call Center-Versão 10 Pg: 46 - Documento de uso restrito

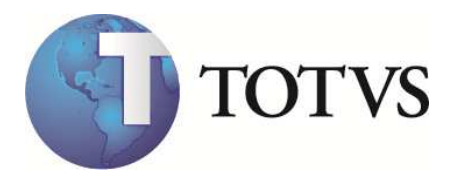

Esta é a última tela da instalação do Digitro CTILink, ela exibe as informações da instalação como o parâmetro URL Command que deve ser configurado na criação da Cadastro de conexão CTI do Protheus.

| InstallShield Wizard                         |                                            |
|----------------------------------------------|--------------------------------------------|
| IMPORTANTE!!                                 |                                            |
| Atenção: Ao configurar a Conexão CTI no Prot | theus, preste atenção aos seguintes dados: |
| URLCommand:                                  |                                            |
| http://172.16.68.110:8080/axis/SmartCTIWSC   | Command.jws                                |
| Caso você esqueça-se, veja o arquivo:        |                                            |
| C:\Arquivos de programas\Microsiga\DigitroCT | FILink\URLCommand.txt                      |
| InstallShield                                |                                            |
|                                              | < Voltar Avançar > Cancelar                |

Figura 12 – Informações Importantes

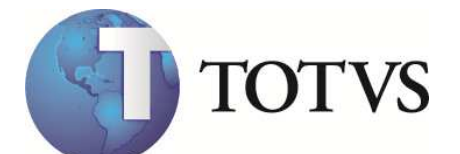

| Ntusizacă                  | in de cadastro       | dos Middlewa     | rae Altarar     |            |          |  |
|----------------------------|----------------------|------------------|-----------------|------------|----------|--|
| opiar Recor                | tar Colar            | Cale Spool       | Auda Tes        | e OK       | Cancelar |  |
| DDIGO<br>escricao<br>nk ID | 06<br>Link CTI Digit | ro - Jiga de Te: | stes            |            |          |  |
| RL Command                 | d http://172.16      | .68.110:8080/a   | xis/SmartCTI/VS | Command.jw |          |  |

Figura 13 – Cadastro de Conexão CTI

## 10.2. Software de integração

O software de integração entre o Protheus e a plataforma Digitro é chamado de DigitroCTILink. Após ter sido executado o instalador, conforme visto anteriormente, o Apache Tomcat já estará iniciado (Opção NT Service). Finalizada a instalação o usuário deve ir ao diretório onde foi instalado o DigitroCTILink, padrão C:\Arquivos de programas\TOTVS\DigitroCTILink. Neste diretório, serão encontrados os seguintes arquivos:

| \Lib\                           | <ul> <li>-&gt; Contém bibliotecas utilizado pela aplicação</li> </ul>      |
|---------------------------------|----------------------------------------------------------------------------|
| Digitro.properties              | <ul> <li>-&gt; Configuração da conexão com a Plataforma Digitro</li> </ul> |
| DigitroCTILink.jar              | <ul> <li>-&gt; Arquivo compilado para execução do aplicativo</li> </ul>    |
| DigitroCTILink.properties       | -> Parâmetros da integração com Protheus via WebService.                   |
| Start.bat                       | -> Inicializador da aplicação                                              |
| URLCommand.txt                  | -> Arquivo gerado pelo instalador com parâmetros do Protheus.              |
| (Apenas utilizado para consulta | pelo técnico).                                                             |

#### **Detalhes importantes:**

**Digitro.properties:** contém o parâmetro **URL.XmI-RPC.Server**, onde deve ser informado o IP e o namespace do Servidor Digitro a ser conectado pelo Protheus via XML-RPC. Exemplo: URL.XmI-RPC.Server=http://172.16.68.43:2551/RPC2

DigitroCTILink.properties: contém os dados da integração com Protheus via WebService.

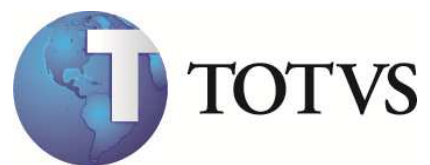

O Parâmetro **Microsiga.LinkID**, contém o dado a ser enviado em todas as requisições para que o protheus identifique de qual conexão trata-se aquele comando/evento. Exemplo:

Microsiga.LinkID=1

| 😰 Protheu:   | s 8 - Call    | Center        |          |            |          |            |           |       |  |  |
|--------------|---------------|---------------|----------|------------|----------|------------|-----------|-------|--|--|
| Atualizações | Consultas     | Relatorio     | s Misce  | elanea F   | avoritos | Úttimas    | operações | Ajuda |  |  |
| Conexão CTI  | 1             |               |          |            |          |            |           |       |  |  |
| 😰 Atualizaçâ | io de cadast  | tro dos Mid   | idleware | s - Altera | ir.      |            |           |       |  |  |
|              |               | $\bigcirc$    |          | 2          |          | $\bigcirc$ |           |       |  |  |
| Copiar Reco  | rtar Colar    | Calo          | Spool    | Ajuda      | Teste    | OK         | Cancelar  |       |  |  |
| CODIGO       | 06            |               |          |            |          |            |           |       |  |  |
| Descricao    | Link CTI Di   | igitro - Jiga | de Test  | es         |          |            |           |       |  |  |
| Link ID      | 1             |               |          |            |          |            |           |       |  |  |
| URL Comman   | d http://172. | 16.68.110:    | 8080/axi | s/SmartC   | TMVSCon  | nmand.jw   | 's        |       |  |  |
| Link Ativo   | Sim 💌         |               |          |            |          |            |           |       |  |  |
|              |               |               |          |            |          |            |           |       |  |  |
|              |               |               |          |            |          |            |           |       |  |  |
|              |               |               |          |            |          |            |           |       |  |  |
|              |               |               |          |            |          |            |           |       |  |  |
|              |               |               |          |            |          |            |           |       |  |  |

Figura 14 – Configuração da Conexão CTI

O Parâmetro **File.Log**, indica se o software deverá gerar arquivo de Log. Para habilitar, indique neste parâmetro o caracter **"Y"**, do contrário indique com o carácter **"N"**. Como padrão a aplicação é instalada com o log em arquivo de disco desabilitado. Exemplo: File.Log=Y ou File.Log=N

**Atenção:** Qualquer mudança em parâmetro em arquivo de propriedades, necessáriamente o aplicativo deve ser reinicializado para que a alteração tenha efeito.

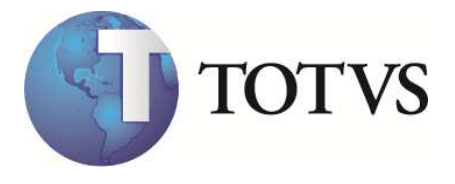

## 10.3. Iniciando a aplicação

Para iniciar a aplicação, clique no arquivo Start.bat, sendo exibida a tela a seguir:

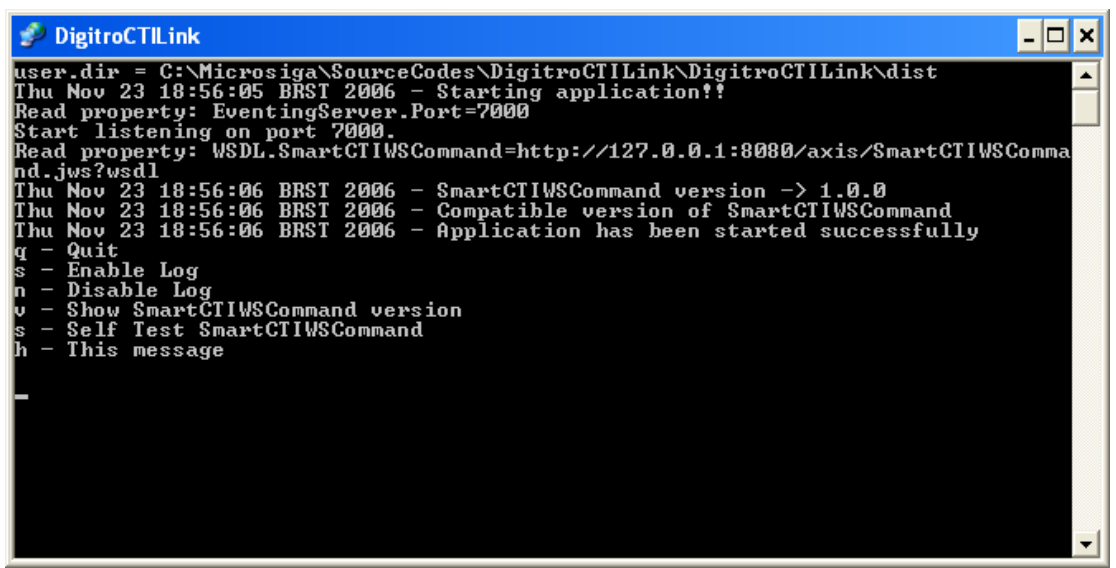

Figura 15 – Tela do aplicativo DigitroCTILink

Este software é executado em modo console. O usuário pode interagir com o software através de comandos no teclado conforme será visto adiante.

Neste momento, iremos verificar as mensagens de inicialização, quando o software é iniciado sem problemas:

| Mensagem                                  | Descrição                                       |
|-------------------------------------------|-------------------------------------------------|
| user.dir                                  | Indica o diretório onde o aplicativo está sendo |
|                                           | executado e onde devem estar os arquivos        |
|                                           | ".properties" utilizados pelo aplicativo.       |
| Starting application!!                    | Indica o momento que o software foi iniciado.   |
| Read property: EventingServer.Port XXXX   | Leitura do arquivo de propriedades da porta     |
|                                           | Server Socket a ser aberta pelo software para   |
|                                           | aguardar comandos.                              |
| Start listening on port XXXX              | Iniciando a escuta da porta Server Socket.      |
| Read property: WSDL.SmartCTIWSCommand     | Leitura do arquivo de propriedade da URL do     |
|                                           | WebServices de comandos.                        |
| SmartCTIWSCommand version -> X.X.X        | Verificação da versão do WebService de          |
|                                           | commandos.                                      |
| Compatible version of SmartCTIWSCommand   | Identificada que a versão do WebService de      |
|                                           | comando é compatível com a utilizada pelo       |
|                                           | Servidor.                                       |
| Application has been started successfully | Notificação que o processo de inicialização do  |
|                                           | aplicativo foi efetuada com sucesso.            |

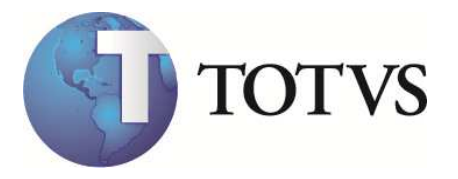

A seguir, outras mensagens que podem indicar um funcionalmento atípico da integração:

| Mensagem                            | Descrição                                                                                                    |
|-------------------------------------|----------------------------------------------------------------------------------------------------|
| SmartCTICommandsWS is not connected | O WebService de comandos não está ativo ou<br>a URL está incorreta.<br>Ação: verificar se o Apache Tomcat está<br>instalado e ativo. |

Os comandos suportados na inteface do aplicativo são:

**q** -> Utilizado para encerrar o aplicativo.

**s** -> Habilita a geração de log em arquivo texto.(Sem alterar o que está definido no arquivo de propriedades)

**n** -> Desabilita a geração de log em arquivo texto.(Sem alterar o que está definido no arquivo de propriedades)

- v -> Exibe a versão do WebService de comandos hospedado no Apache Tomcat
- **s** -> Auto teste do WebService de comandos

h -> Exibe os comandos disponíveis na interface de usuário.

## **10.4. Arquivos de Log**

Os arquivos de Log, serão sempre gerados no diretório do aplicativo dentro da pasta "**Log**\". O nome padrão para os arquivos texto será sempre "**<NN>**-**<DD>**.log".

Onde:

NN – número do ramal configurado na estação.

DD – dia do mês identificado por 2 dígitos.

Exemplo:

Arquivo gerado pelo ramal 2001 do Middleware 2 no dia 13 de novembro.

#### C:\Arquivos de programas\Microsiga\DigitroCTILink\Log\2001-13.log

**Obs.:** A geração do log é cíclica. A validade do Log é o tempo de 1 mês, portanto, se a geração de log estiver habilitada, o arquivo de log gerado no dia 13 de novembro, após 1 mês, será substituído pelo log do dia 13 de Dezembro e assim sucessivamente.